# M420 Cond Instruction Manual

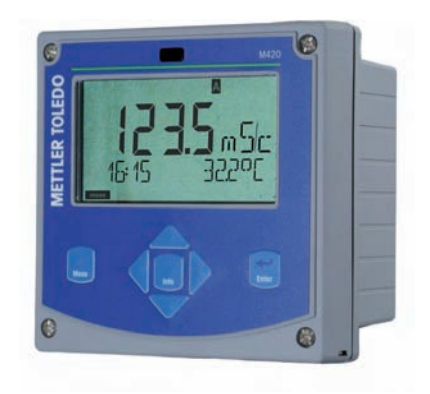

# www.mt.com/pro

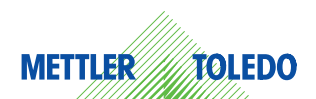

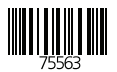

### Warranty

#### Warranty

Defects occurring within 1 year from delivery date shall be remedied free of charge at our plant (carriage and insurance paid by sender). Sensors, fittings, and accessories: 1 year.

Subject to change without notice.

#### **Return of Products Under Warranty**

Please contact our Service Team before returning a defective device. Ship the cleaned device to the address you have been given. If the device has been in contact with process fluids, it must be decontaminated/disinfected before shipment. In that case, please attach a corresponding certificate, for the health and safety of our service personnel.

#### Disposal

Please observe the applicable local or national regulations concerning the disposal of "waste electrical and electronic equipment".

### **Documents Supplied**

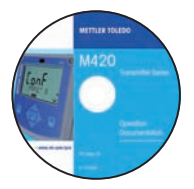

### CD-ROM

Complete documentation:

- Instruction manuals
- Safety instructions
- Short instructions

| ECE | M420<br>Safety Instruction<br>Peclarations of Conformity |
|-----|----------------------------------------------------------|
|     |                                                          |
|     | www.mt.com/pr                                            |
| U,  | II METTLER TOLED                                         |

### **Safety Information**

In official EU languages and others.

- FM / CSA
- EC Declarations of Conformity

|                       | M420 p     |
|-----------------------|------------|
| West Instructions     | 1 15       |
| Kurpühersicht         | 15         |
| Instructions couries  | 11         |
| быстрый старт         | 19         |
| Inicio elpido         |            |
| boco signific         |            |
| Guida tapida          | 75         |
| \$4×7=1-1             |            |
| 10.18.1510            |            |
| other languages: WWW. | mit.com/pi |

### **Short Instructions**

In German, English, French, Russian, Spanish, Portuguese, Japanese, Chinese. Download: www.mt.com/pro

- Installation and commissioning
- Operation
- Menu structure
- Calibration
- · Error messages and recommended actions

### **Specific Test Report**

## Contents

| Documents Supplied 3                                                                                                    |
|----------------------------------------------------------------------------------------------------|
| Introduction                                                                                                    |
| Safety Information8                                                                                                    |
| Overview of M420 Cond10                                                                                                    |
| Assembly11Package Contents11Mounting Plan, Dimensions12Pipe Mounting, Protective Hood13Panel Mounting14                                                                          |
| Installation15Installation Instructions15Rating Plates / Terminal Assignments16Wiring of M420 Cond17Wiring Examples18                                                            |
| User Interface, Keypad20                                                                                                    |
| Display21                                                                                                    |
| Measuring Mode22                                                                                                    |
| Selecting the Mode / Entering Values                                                                                                    |
| Operating Modes                                                                                                    |
| Configuration28Menu Structure of Configuration28Parameter Set A/B30                                                                                                    |
| Configuration (Original for Copy)       35         Sensor       38         Current Output 1       44         Current Output 2       50         Tomporative Componentian       52 |

### Contents

| Alarm Settings<br>Time and Date<br>Tag Number | .56<br>.58<br>58 |
|-----------------------------------------------|------------------|
| Calibration                                   | .61              |
| Selecting a Calibration Mode                  | .61              |
| Calibration with Calibration Solution         | .62              |
| Product Calibration                           | .04              |
| Temp Probe Adjustment                         | .67              |
| Measurement                                   | .68              |
| Diagnostics                                   | .69              |
| Service                                       | .74              |
| USP Function                                  | .77              |
| Operating States                              | .79              |
| Product Line and Accessories                  | .80              |
| M420: Supply Units and Connection             | .81              |
| Specifications                                | .82              |
| Calibration Solutions                         | .88              |
| Concentration Curves                          | .90              |
| Error Handling                                | .95              |
| Error Messages                                | .96              |
| HART: Typical Applications                    | .98              |
| Sensoface                                     | .99              |
| EC Declaration of Conformity                  | 101              |
| M420 XH: Control Drawings                     | 103              |
| FM Control Drawing                            | 105              |
| CSA Control Drawing                           | 106              |

# Contents

| FDA 21 CFR Part 11               |     |
|----------------------------------|-----|
| Electronic Signature – Passcodes | 107 |
| Audit Trail                      | 107 |
| Index                            |     |
| Trademarks                       | 117 |
|                                  |     |

### **Intended Use**

M420 Cond is used for measurement of electrical conductivity and temperature in liquids. Fields of application are: biotechnology, chemical industry, environment, food processing, water/waste-water treatment.

The sturdy molded enclosure can be fixed into a control panel or mounted on a wall or at a post. The protective hood, which is available as accessory, provides additional protection against direct weather exposure and mechanical damage.

The device has been designed for 2- and 4-electrode sensors. Plain-text messages in a large, backlit display allow intuitive operation. The "Sensocheck" automatic monitoring of sensor and cables and the "Sensoface" function for clear indication of the sensor condition provide excellent diagnostics.

The internal logbook (TAN SW-420-002) can handle up to 100 entries – up to 200 with AuditTrail (TAN SW-420-003).

The device provides two parameter sets which can be switched manually or via a control input for different process adaptations or different process conditions (e.g. beer and CIP).

Password protection for granting access rights during operation can be configured.

Two floating, digital control inputs ("Hold" and "Control") are available for external control.

The device provides two current outputs (for transmission of measured value and temperature, for example).

#### Approvals for Measurement in Hazardous Locations:

M420 Cond: General Safety.

**M420 Cond XH**: Approved for operation in hazardous locations according to IECEx / ATEX / FM\* / CSA\*.

\* FM and CSA pending

# **Safety Information**

#### Safety information –

#### Be sure to read and observe the following instructions!

The device has been manufactured using state of the art technology and it complies with applicable safety regulations.

When operating the device, certain conditions may nevertheless lead to danger for the operator or damage to the device.

#### See also separate document:

 "Safety Instructions" (EC Declaration of Conformity, FM\*, CSA\*, ATEX (if applicable) Certificates)

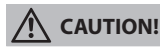

Commissioning must only be performed by trained personnel authorized by the operating company! Whenever it is likely that protection has been impaired, the device shall be made inoperative and secured against unintended operation.

The protection is likely to be impaired if, for example:

- · the device shows visible damage
- · the device fails to perform the intended measurements
- after prolonged storage at temperatures above 70°C
- after severe transport stresses

Before recommissioning the device, a professional routine test must be performed. This test must be carried out at the manufacturer's factory.

#### Please note:

Before commissioning it must be proved that the device may be connected with other equipment.

\* FM and CSA pending

#### Information for Installation in Hazardous Locations (M420 Cond XH)

 Be sure to observe the stipulations of EN 60079-10 / EN 60079-14 or the corresponding local regulations during installation and commissioning. See also separate "Safety Instructions" document.

# Approvals for application in hazardous locations (M420 Cond XH)

- according to IECEx in Zone 0, 1, 20, 21
- according to ATEX in Zone 0, 1, 2, 20, 21
- according to cCSAus in Class I Div 1, 2 / Zone 1\*
- according to FM in Class I, Div 1, 2 / Zone 1\*

\* FM and CSA pending

# Important Notice: The operator must indicate the type of protection!

When the device provides different types of protection, the operator must specify the applied type of protection during installation. To do so, use the checkboxes on the rating plate:

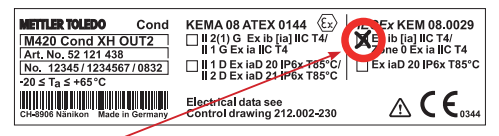

M420 Cond XH rating plate at outside bottom of front with checkboxes for marking the respective application after installation

#### Terminals:

Screw terminal, suitable for single wires / flexible leads up to 2.5 mm<sup>2</sup> (AWG 14). Recommended torque for the terminal screws: 0.5 ... 0.6 Nm.

## Overview

### **Overview of M420 Cond**

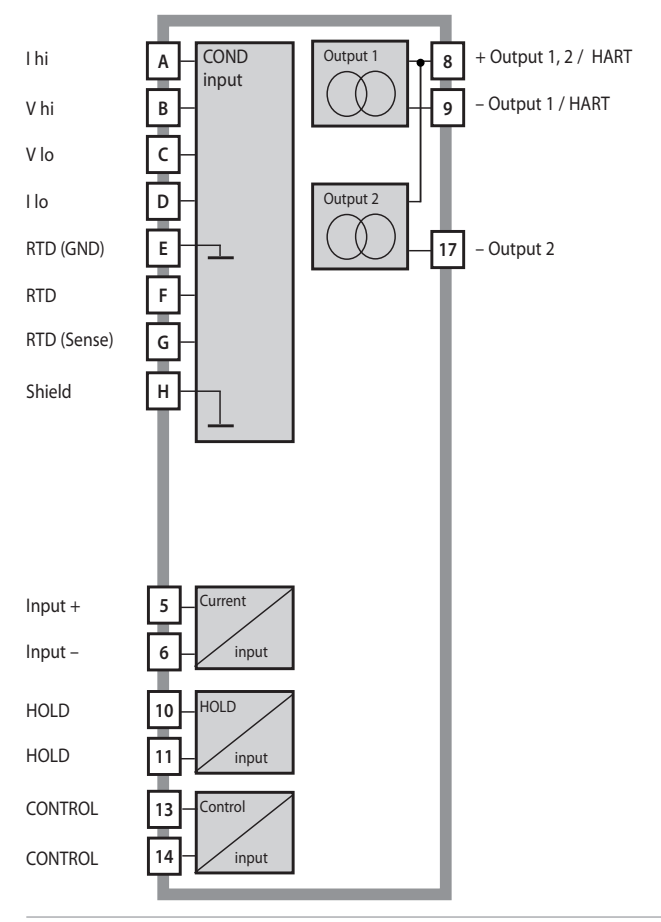

### **Package Contents**

Check the shipment for transport damage and completeness! The package should contain:

- · Front unit, rear unit, bag containing small parts
- Specific test report
- Documentation (cf Pg 3)
- CD-ROM

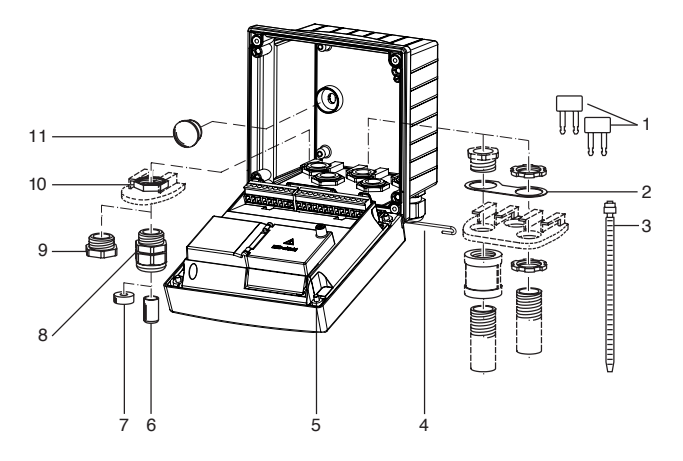

Fig.: Assembling the enclosure

- 1) Jumper (3 x)
- 2) Washer (1 x), for conduit mounting: Place washer between enclosure and nut
- 3) Cable tie (3 x)
- 4) Hinge pin (1 x), insertable from either side
- 5) Enclosure screw (4 x)

- 6) Sealing insert (1 x)
- 7) Rubber reducer (1 x)
- 8) Cable gland (3 x)
- 9) Filler plug (3 x)
- 10) Hexagon nut (5 x)
- 11) Sealing plug (2 x), for sealing in case of wall mounting

### Assembly

### **Mounting Plan, Dimensions**

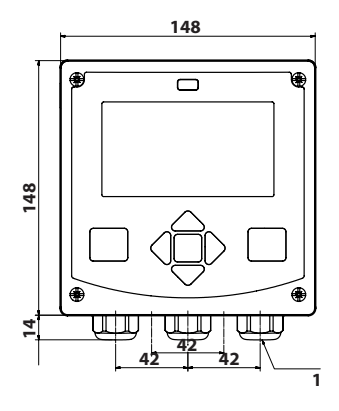

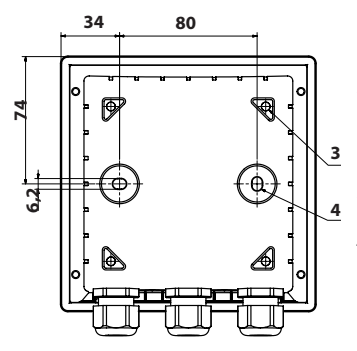

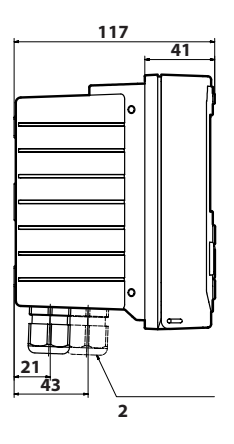

- 1) Cable gland (3 x)
- 2) Knockouts for cable gland or ½" conduit,
  - 21.5 mm dia. (2 knockouts)
  - Conduits not included!
- 3) Knockout for pipe mounting (4 x)
- 4) Knockout for wall mounting (2 x)

Fig.: Mounting plan (All dimensions in mm!)

### **Pipe Mounting, Protective Hood**

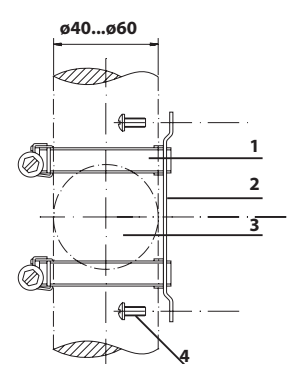

- 1) Hose clamp with worm gear drive to DIN 3017 (2 x)
- 2) Pipe-mount plate (1 x)
- 3) For vertical or horizontal posts or pipes
- 4) Self-tapping screw (4 x)

Fig.: Pipe-mount kit (521202741) – All dimensions in mm!

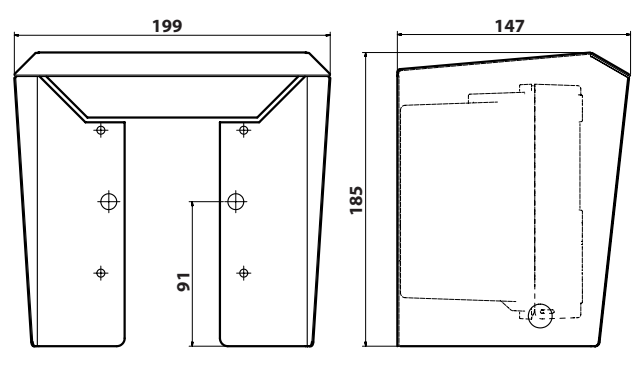

Fig.: Protective hood for wall and pipe mounting (52121470) – All dimensions in mm!

### **Panel Mounting**

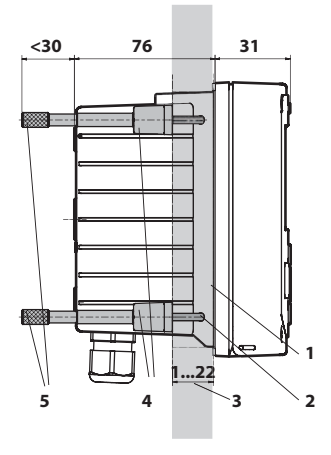

- 1) Circumferential sealing (1 x)
- 2) Screw (4 x)
- 3) Position of control panel
- 4) Span piece (4 x)
- 5) Threaded sleeve (4 x)

Cutout 138 x 138 mm (DIN 43700)

Fig.: Panel-mount kit (52121471) – All dimensions in mm!

### Installation Instructions

- Installation of the device must be carried out by trained experts in accordance with this instruction manual and as per applicable local and national codes.
- Be sure to observe the technical specifications and input ratings during installation!
- Be sure not to notch the conductor when stripping the insulation!
- The supplied current must be galvanically isolated. If not, connect an isolator module.
- All parameters must be set by a system administrator prior to commissioning!

### **Terminals:**

suitable for single wires / flexible leads up to 2.5 mm<sup>2</sup> (AWG 14)

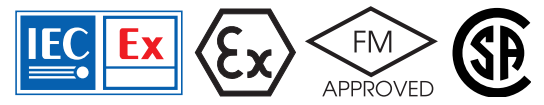

Additional safety precautions have to be taken for applications in hazardous locations according to IECEx, ATEX, FM\*, CSA\*! (See also separate "Safety Instructions" document.)

\* FM and CSA pending

### **Rating Plates / Terminal Assignments**

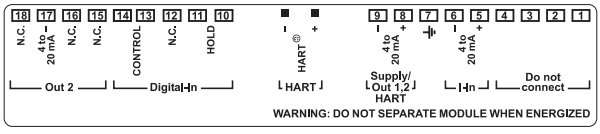

Fig.: Terminal assignments of M420

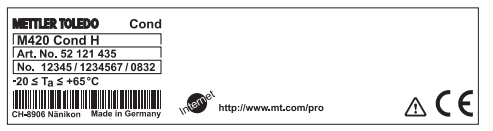

Fig.: M420 Cond H rating plate at outside bottom of front

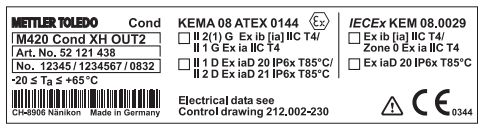

Fig.: M420 Cond XH OUT2 rating plate at outside bottom of front

#### **Important Notice:**

#### The operator must indicate the type of protection!

When the device provides different types of protection, the operator must specify the applied type of protection during installation. To do so, use the checkboxes on the rating plate. See also "Safety Information" chapter.

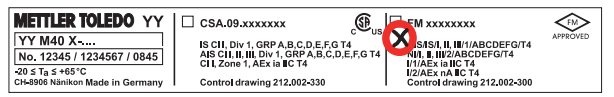

Fig.: Example of additional approval plate (cCSAus, FM) The specifications refer to the respective device.

### Wiring of M420 Cond

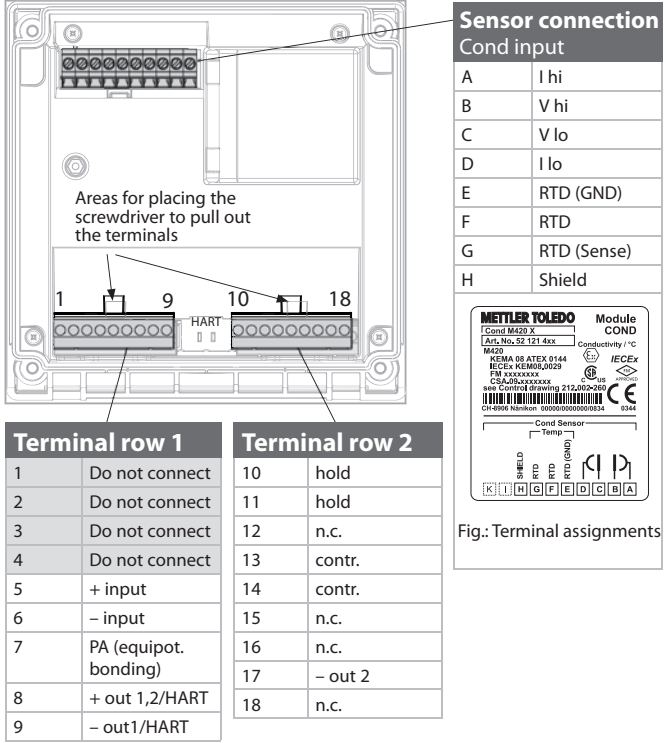

#### In addition:

2 HART pins (between terminal row 1 and 2)

Fig.: Terminals, device opened, back of front unit

# Wiring Examples

#### Example 1:

Measuring task: Conductivity, temperature Sensors (principle): 4 electrodes

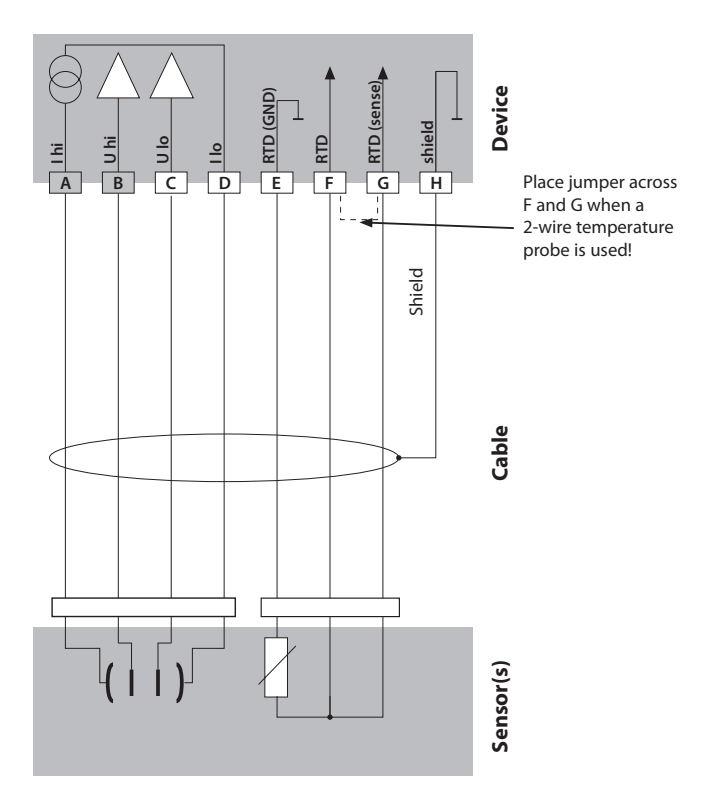

#### Example 2:

Measuring task: Conductivity, temperature Sensors (principle): 2 electrodes, coaxial

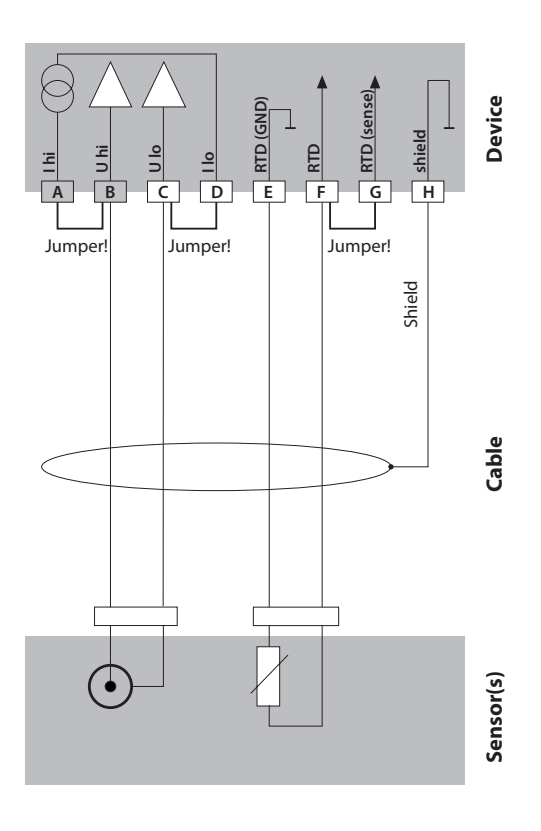

## User Interface, Keypad

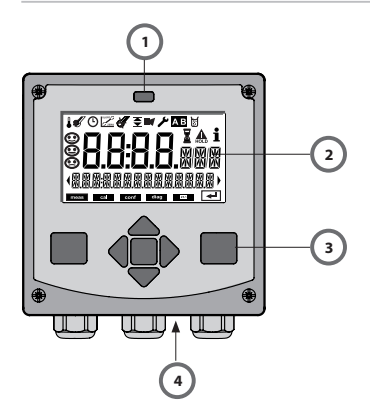

- 1 IrDA transmitter/receiver
- 2 Display
- 3 Keypad
- 4 Rating plate (bottom)

| Key                        | Function                                                                                                    |
|----------------------------|----------------------------------------------------------------------------------------------------|
| meas                       | <ul> <li>Return to last menu level</li> <li>Directly to measuring mode (press &gt; 2 s)</li> </ul>                                                                              |
| info                       | <ul><li>Retrieve information</li><li>Show error messages</li></ul>                                                                                                    |
| enter                      | <ul> <li>Configuration: Confirm entries,<br/>next configuration step</li> <li>Calibration:<br/>Continue program flow</li> <li>Measuring mode: Display output current</li> </ul> |
| Arrow keys<br>up / down    | <ul> <li>Measuring mode: Call menu</li> <li>Menu: Increase/decrease a numeral</li> <li>Menu: Select</li> </ul>                                                                  |
| Arrow keys<br>left / right | <ul> <li>Measuring mode: Call menu</li> <li>Menu: Previous/next menu group</li> <li>Number entry: Move between digits</li> </ul>                                                |

# Display

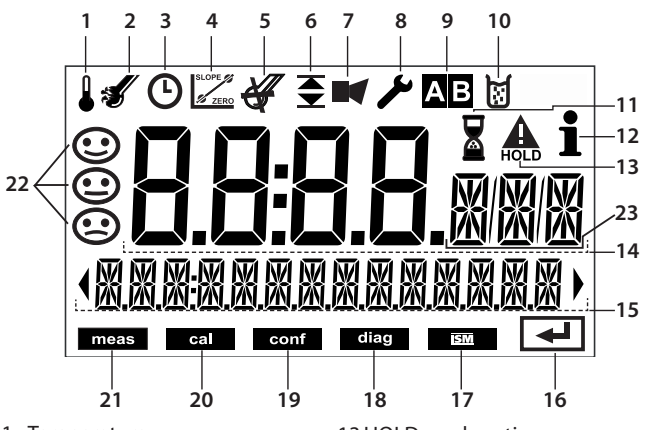

- 1 Temperature
- 2 Sensocheck
- 3 Interval/response time
- 4 Sensor data
- 5 Not used
- 6 Limit values
- 7 Alarm
- 8 Service
- 9 Parameter sets A/B
- 10 Calibration
- 11 Waiting time running
- 12 Info available

- 13 HOLD mode active
- 14 Main display
- 15 Secondary display
- 16 Proceed with enter
- 17 Not used
- 18 Diagnostics
- 19 Configuration mode
- 20 Calibration mode
- 21 Measuring mode
- 22 Sensoface
- 23 Measurement symbol

# **Measuring Mode**

After the operating voltage has been connected and the sensor identified, the device automatically goes to "Measuring" mode. To call the measuring mode from another operating mode (e.g. Diagnostics, Service): Hold **meas** key depressed (> 2 s).

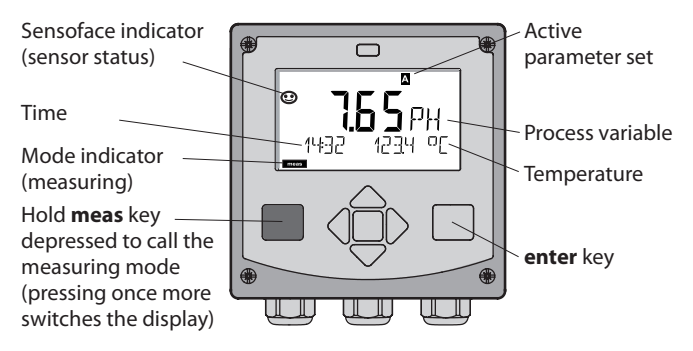

In measuring mode the display indicates:

- Measured value and time (24/12 h AM/PM) as well as temperature in °C or °F (formats selected during configuration)

By pressing the **meas** key in measuring mode you can view the following displays (for approx. 60 sec):

- Measured value and selection of parameter set A/B (if set to "Manual")
- Measured value and tag (point of measurement designation entered during configuration)
- Time and date

Pressing the **enter** key shows the output currents. They are displayed as long as **enter** is held depressed, then the measured-value display will return after 3 sec.

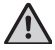

The device must be configured for the respective measurement task!

### To select the operating mode:

- 1) Hold meas key depressed (> 2 s) (directly to measuring mode)
- 2) Press any arrow key: the selection menu appears
- 3) Select operating mode using left / right arrow key
- 4) Press enter to confirm the selected mode

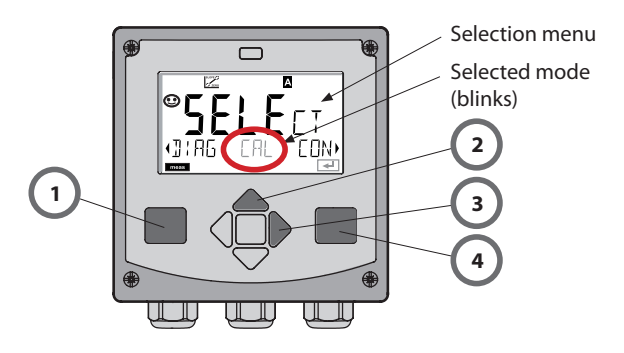

#### To enter a value:

- 5) Select numeral: left / right arrow key
- 6) Change numeral: up / down arrow key
- 7) Confirm entry by pressing enter

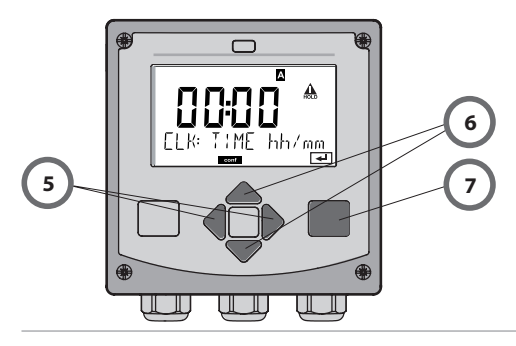

# **Operating Modes**

#### Diagnostics

Display of calibration data, display of sensor data, performing a device self-test, viewing the logbook entries, display of hardware/software versions of the individual components. The logbook can store 100 events (00...99). They can be displayed directly on the device. The logbook can be extended to 200 entries using a TAN (Option).

#### HOLD

Manual activation of HOLD mode, e.g. for servicing. The signal outputs adopt a defined state.

#### Calibration

Every sensor has typical characteristic values. Calibration is required to supply a correct measured value. The device checks which value the sensor delivers when measuring in a known solution. When there is a deviation, the device can be "adjusted". In that case, the device displays the "actual" value and internally corrects the measurement error of the sensor. During calibration the device is in HOLD mode.

During calibration the analyzer remains in the HOLD mode until it is stopped by the operator.

#### Configuration

The analyzer must be configured for the respective measurement task. In the "Configuration" mode you select the connected sensor, the measuring range to be transmitted, and the conditions for warning and alarm messages. During configuration the device is in HOLD mode. Configuration mode is automatically exited 20 minutes after the last keystroke. The device returns to measuring mode.

#### Service

Maintenance functions (current source), IrDA operation, passcode assignment, reset to factory settings, enabling of options (TAN).

# **Menu Structure of Modes and Functions**

|                              | meas                                  | TACINI                                                     | meas                                     |                                                                 | meas                                      |  |
|------------------------------|---------------------------------------|------------------------------------------------------------|------------------------------------------|-----------------------------------------------------------------|-------------------------------------------|--|
| Measuring                    |                                       | IAG display                                                |                                          | CLK display                                                     |                                           |  |
| mode                         | •                                     |                                                            | 5                                        |                                                                 | 5                                         |  |
|                              | Pressin<br>Select 1<br>Press <b>e</b> | g any arrow key<br>the menu grouj<br><b>nter</b> to open a | y opens the<br>o using the<br>menu. Pres | e selection menu<br>left/right arrow<br>s <b>meas</b> to return | J.<br>keys.<br>n.                         |  |
| DIAG                         | CALD                                  | ATA Di                                                     | splay of cal                             | ibration data                                                   |                                           |  |
|                              | SENSO                                 | DR Di                                                      | splay of ser                             | nsor data                                                       |                                           |  |
|                              | SELFT                                 | EST Se                                                     | lf test: RAM                             | , ROM, EEPROM                                                   | , module                                  |  |
|                              | LOGB                                  | ООК 10                                                     | 0 events wi                              | ith date and tim                                                | e                                         |  |
|                              | MONI                                  | TOR Di                                                     | splay of dire                            | ect, uncorrected                                                | l sensor signals                          |  |
|                              | VERSI                                 | ON Di                                                      | splay of sof                             | tware version, n                                                | nodel designation, serial number          |  |
|                              | Manua<br>The sig                      | I activation of H<br>Inal outputs be                       | IOLD mode<br>have as cor                 | e, e.g. for sensor<br>hfigured (e.g. las                        | replacement.<br>st measured value, 21 mA) |  |
| CAL                          | CAL_S                                 | GOL Ca                                                     | libration w                              | ith calibration s                                               | olution                                   |  |
|                              | CAL_C                                 | CELL Ca                                                    | libration by                             | entry of cell co                                                | onstant                                   |  |
|                              | P_CAL                                 | . Pro                                                      | oduct calib                              | ration                                                          |                                           |  |
|                              | CAL_F                                 | AC Ac                                                      | Adjustment of temperature probe          |                                                                 |                                           |  |
| ▶↓                           |                                       |                                                            |                                          |                                                                 |                                           |  |
| CONF                         | PARSE                                 | T A Co                                                     | nfiguring p                              | barameter set A                                                 |                                           |  |
|                              | PARSE                                 | Т В Со                                                     | nfiguring p                              | parameter set B                                                 |                                           |  |
| ▶ <b>↓</b>                   |                                       |                                                            |                                          |                                                                 |                                           |  |
| SERVICE                      | MONI                                  | TOR Di                                                     | splay of me                              | asured values f                                                 | or validation (simulators)                |  |
| (Access via<br>code, factory | OUT1                                  | Cu                                                         | rrent sourc                              | e, output 1                                                     |                                           |  |
| setting:                     | OUT2                                  | JT2 Current source, output 2                               |                                          |                                                                 |                                           |  |
| 5555)                        | IRDA                                  | Ac                                                         | tivating the                             | e IrDA interface                                                |                                           |  |
|                              | CODE                                  | S Sp                                                       | ecifying ac                              | cess codes for o                                                | perating modes                            |  |
|                              | DEFAU                                 | JLT Re                                                     | set to facto                             | ry setting                                                      |                                           |  |
|                              | OPTIC                                 | N En                                                       | abling an c                              | ption via TAN                                                   |                                           |  |

# HOLD Mode

The HOLD mode is a safety state during configuration and calibration. Output current is frozen (Last) or set to a fixed value (Fix).

HOLD mode, display icon:

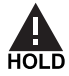

#### **Output Signal Response**

- Last: The output current is frozen at its last value. Recommended for short configuration procedures. The process should not change decisively during configuration. Changes are not noticed with this setting!
- **Fix:** The output current is set to a value that is noticeably different from the process value to signal the control system that the device is being worked at.

#### **Output Signal During HOLD:**

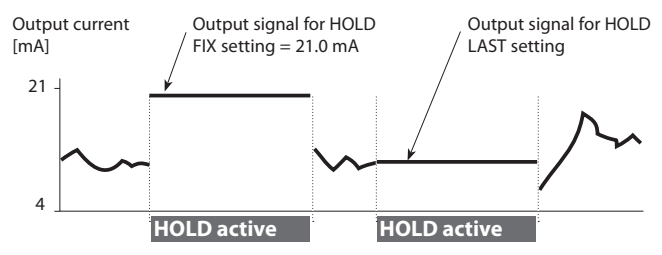

#### **Terminating the HOLD Mode**

The HOLD mode is ended by switching to measuring mode (hold **meas** key depressed). The display reads "Good Bye", after that, the HOLD mode is exited.

When the calibration mode is exited, a confirmation prompt ensures that the installation is ready for operation (e.g.: sensor reinstalled, located in process).

#### **External Activation of HOLD**

The HOLD mode can be activated from outside by sending a signal to the Hold input (e.g. from the process control system).

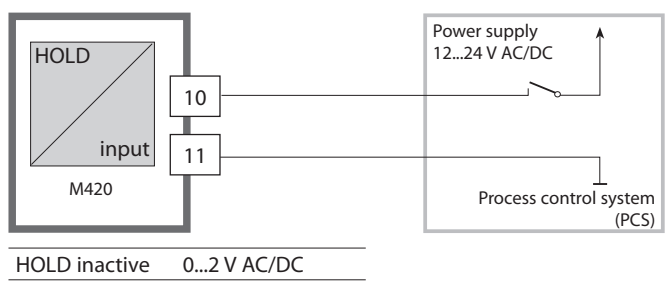

#### **Manual Activation of HOLD**

The HOLD can be activated manually from the HOLD menu. This allows checking or replacing a sensor, for example, without provoking unintended reactions of outputs or contacts. Press **meas** key to return to selection menu.

10...30 V AC/DC

### Alarm

HOI D active

When an error has occurred, **Err xx** is displayed immediately. Only after expiry of a user-defined delay time will the alarm be registered and entered in the logbook.

During an alarm the display blinks.

Error messages can also be signaled by a 22 mA output current (see Configuration).

2 sec after the failure event is corrected, the alarm status will be deleted.

### **Menu Structure of Configuration**

The device provides 2 parameter sets "A" and "B". By switching between the parameter sets you can adapt the device to different measurement situations, for example.

Parameter set "B" only permits setting of process-related parameters. The configuration steps are assigned to different menu groups.

Using  $\blacktriangleleft$  and  $\blacktriangleright$ , you can jump between the individual menu groups. Each menu group contains menu items for setting the parameters. Pressing enter opens a menu item.

The values are edited using  $\blacktriangle$  and  $\checkmark$ . Pressing enter confirms/stores the settings.

Return to measurement: Press meas.

| Select<br>menu group | Menu group        | Code     | Display               | Select<br>menu item |
|----------------------|-------------------|----------|-----------------------|---------------------|
|                      | Sensor selection  | SNS:     | Eonf <sup>*</sup>     | enter               |
|                      |                   | Menu ite | em 1                  | <b>S</b> enter      |
|                      |                   | Monuita  | :                     | ⊋ enter             |
|                      |                   | menu ne  |                       | enter               |
|                      | Current output 1  | OT1:     | י <mark>שיי הי</mark> | *                   |
|                      | Current output 2  | OT2:     |                       |                     |
|                      | Compensation      | COR:     |                       |                     |
| • (                  | Alarm mode        | ALA:     |                       | *) •                |
| ۵<br>۱               | Setting the clock | CLK:     |                       | ノ<br>う・             |
| Ś                    | Tag number        | TAG:     |                       |                     |

### Parameter Set A/B: Configurable Menu Groups

(Some parameters are identical in A and B. They are configured in parameter set A only.)

| Menu group | Parameter set A         | Parameter set B  |
|------------|-------------------------|------------------|
| SENSOR     | Sensor selection        |                  |
| OUT1       | Current output 1        | Current output 1 |
| OUT2       | Current output 2        | Current output 2 |
| CORRECTION | Compensation            | Compensation     |
| ALARM      | Alarm mode              | Alarm mode       |
| PARSET     | Parameter set selection |                  |
| CLOCK      | Setting the clock       |                  |
| TAG        | Tag number              |                  |

### Parameter Set A/B Manual selection

| Display                            | Action                                                                            | Remark                                                                                                    |
|------------------------------------|-----------------------------------------------------------------------------------|----------------------------------------------------------------------------------------------------|
|                                    | To switch between<br>parameter sets:<br>Press <b>meas</b>                         | Manual selection of<br>parameter sets must have<br>been preset in CONFIG<br>mode. Default setting is a<br>fixed parameter set A.<br>Wrong settings change<br>the measurement proper-<br>ties! |
| © <b> 25.3</b> m5c<br>L PARSET R → | PARSET blinks in the<br>lower line.<br>Select parameter set<br>using ◀ and ▸ keys |                                                                                                    |
| © <b>(25.3 n</b> 5c<br>n5c<br>     | Select<br>PARSET A / PARSET B                                                     |                                                                                                    |
|                                    | Confirm by pressing<br>enter<br>Cancel by pressing<br>meas                        |                                                                                                    |

| Confi | guration    |                       | Choices                                                                                                    | Default                |
|-------|-------------|-----------------------|----------------------------------------------------------------------------------------------------|------------------------|
| SENSO | OR          |                       |                                                                                                    |                        |
| SNS:  |             |                       | 2-ELECTRODE<br>4-ELECTRODE                                                                                                    | 2-ELECTRODE            |
|       | 2-EL / 4-EL | CELLFACTOR            | 00.0000 -<br>19.9999 c                                                                                                    | 01.0000 c              |
|       | MEAS MODE   |                       | Cond<br>Conc %<br>Sal ‰<br>USP µS/cm                                                                                                    | COND                   |
|       | Cond        | MEAS RANGE $\upsilon$ | x.xxx µS/cm<br>xx.xx µS/cm<br>xxxx µS/cm<br>xxxx µS/cm<br>x.xxx mS/cm<br>xx.xx mS/cm<br>xx.xx mS/cm<br>x.xxx S/m<br>xx.xx S/m<br>xx.xx MΩ | xxx.x mS/cm            |
|       | Conc        | Solution              | -01- (NaCl)<br>-02- (HCl)<br>-03- (NaOH)<br>-04- (H <sub>2</sub> SO <sub>4</sub> )<br>-05- (HNO <sub>3</sub> )                            | -01- (NaCl)            |
|       | TEMP UNIT   |                       | °C / °F                                                                                                    | °C                     |
|       | TEMPERATURE |                       | AUTO<br>MAN<br>EXT (only if enabled<br>via TAN)                                                                                           | AUTO                   |
|       | AUTO        | RTD TYPE              | 100 PT<br>1000 PT<br>8.55 NTC<br>30 NTC                                                                                                   | 100 PT                 |
|       | MAN         | TEMPERATURE           | –50200 °C<br>(–58392 °F)                                                                                                    | 025.0 °C<br>(077.0 °F) |

| Conf   | iguration         |              | Choices   | Default     |  |
|--------|-------------------|--------------|-----------|-------------|--|
| SENSOR |                   |              |           |             |  |
| SNS:   | CIP COUNT         |              | ON/OFF    | OFF         |  |
|        | SIP COUNT         |              | ON/OFF    | OFF         |  |
| Outpu  | ut 1 (OUT1)       |              |           |             |  |
| OT1:   | CHANNEL           |              | COND/TMP  | COND        |  |
|        | OUTPUT (wit       | h Cond only) | LIN / LOG | LIN         |  |
|        | LIN <sup>1)</sup> | BEGIN 4mA    | XXXX      | 000.0 mS/cm |  |
|        |                   | END 20 mA    | XXXX      | 100.0 mS/cm |  |
|        | LOG               | BEGIN 4mA    | Decades   |             |  |
|        |                   | END 20 mA    | Decades   |             |  |
|        | TMP<br>°C         | BEGIN 4mA    | –50200 °C |             |  |
|        |                   | END 20 mA    | –50200 °C |             |  |
|        | TMP<br>°F         | BEGIN 4mA    | –58392 °F |             |  |
|        |                   | END 20 mA    | –58392 °F |             |  |
|        | FILTERTIME        |              | 0120 SEC  | 0000 SEC    |  |
|        | 22mA-FAIL         |              | ON/OFF    | OFF         |  |
|        | HOLD MODE         |              | LAST/FIX  | LAST        |  |
|        | FIX               | HOLD-FIX     | 422 mA    | 021.0 mA    |  |

 The range selection allows selecting the maximum resolution. If the upper limit of this range is exceeded, the device automatically switches to the next higher range.

| Configuration                         |            |                    | Choices                                 | Default                           |  |  |  |  |
|---------------------------------------|------------|--------------------|-----------------------------------------|-----------------------------------|--|--|--|--|
| Output 2 (OUT2)                       |            |                    |                                         |                                   |  |  |  |  |
| OT2:                                  | CHANNEL    |                    | COND/TMP                                | TMP<br>Begin: 0 °C<br>End: 100 °C |  |  |  |  |
|                                       | other s    | teps like output 1 |                                         |                                   |  |  |  |  |
| Temperature compensation (CORRECTION) |            |                    |                                         |                                   |  |  |  |  |
| COR:                                  | TC SELECT  |                    | OFF<br>LIN<br>NLF<br>NaCl<br>HCL<br>NH3 | OFF                               |  |  |  |  |
|                                       | LIN        | TC LIQUID          | 00.0019.99%/K                           | 00.00%/K                          |  |  |  |  |
|                                       | I-INPUT    |                    | 020 mA/420 mA                           | 420 mA                            |  |  |  |  |
|                                       | °C         | BEGIN 4 mA         | –50200 °C                               | 000.0 °C                          |  |  |  |  |
|                                       |            | END 20 mA          | –50200 °C                               | 100.0 °C                          |  |  |  |  |
|                                       | °F         | BEGIN 4 mA         | –58392 °F                               |                                   |  |  |  |  |
|                                       |            | END 20 mA          | –58392 °F                               |                                   |  |  |  |  |
| Alarm (ALARM)                         |            |                    |                                         |                                   |  |  |  |  |
| ALA:                                  | DELAYTIME  |                    | 0600 SEC                                | 0010 SEC                          |  |  |  |  |
|                                       | SENSOCHECK |                    | ON/OFF                                  | OFF                               |  |  |  |  |

| Configuration           |                                                                                                    |            | Choices                                | Default                                  |  |  |  |
|-------------------------|----------------------------------------------------------------------------------------------------|------------|----------------------------------------|------------------------------------------|--|--|--|
| Parameter set (PARSET)  |                                                                                                    |            |                                        |                                          |  |  |  |
| PAR                     | Select fixed parameter set<br>(A) or switch between A/B<br>via control input or manu-<br>ally in measuring mode |            | PARSET FIX /<br>CNTR INPUT /<br>MANUAL | PARSET FIX<br>(fixed parameter<br>set A) |  |  |  |
| Real-time clock (CLOCK) |                                                                                                    |            |                                        |                                          |  |  |  |
| CLK:                    | FORMAT                                                                                                    |            | 24 h / 12 h                            |                                          |  |  |  |
|                         | 24 h                                                                                                    | TIME hh/mm | 0023:0059                              |                                          |  |  |  |
|                         | 12 h                                                                                                    | TIME hh/mm | 0011:0059<br>AM/PM:                    |                                          |  |  |  |
|                         | DAY/MONTH                                                                                                    |            | 0131/0112                              |                                          |  |  |  |
|                         | YEAR                                                                                                    |            | 20002099                               |                                          |  |  |  |
| Tag number (TAG)        |                                                                                                    |            |                                        |                                          |  |  |  |
| TAG:                    | (Input in te                                                                                                    | ext line)  |                                        |                                          |  |  |  |

#### **Default Settings of Parameter Sets**

Two complete parameter sets are stored in the EEPROM.

As delivered, the two sets are identical but can be edited.

#### Please note:

Fill in your configuration data on the following pages or use them as original for copy.

# **Configuration (Original for Copy)**

| Parameter                | Parameter set A | Parameter set B |
|--------------------------|-----------------|-----------------|
| SNS: Sensor type         |                 | *)              |
| SNS: Cell constant       |                 |                 |
| SNS: Measuring mode      |                 |                 |
| SNS: Measuring range     |                 |                 |
| SNS: Solution            |                 |                 |
| SNS: Temperature unit    |                 |                 |
| SNS: Temp detection      |                 |                 |
| SNS: Manual temp         |                 |                 |
| SNS: RTD type            |                 |                 |
| SNS: CIP counter         |                 |                 |
| SNS: SIP counter         |                 |                 |
| OT1: Process variable    |                 |                 |
| OT1: LIN/LOG output      |                 |                 |
| OT1: Current start       |                 |                 |
| OT1: Current end         |                 |                 |
| OT1: Filter time         |                 |                 |
| OT1: 22 mA error current |                 |                 |
| OT1: HOLD mode           |                 |                 |
| OT1: HOLD-FIX current    |                 |                 |

\*) These parameters cannot be adjusted in parameter set B, the values are the same as in parameter set A.
### (Original for Copy) Configuration

| Parameter                | Parameter set A | Parameter set B |
|--------------------------|-----------------|-----------------|
| OT2: Process variable    |                 |                 |
| OT2: LIN/LOG output      |                 |                 |
| OT2: Current start       |                 |                 |
| OT2: Current end         |                 |                 |
| OT2: Filter time         |                 |                 |
| OT2: 22 mA error current |                 |                 |
| OT2: HOLD mode           |                 |                 |
| OT2: HOLD-FIX current    |                 |                 |
| COR: TC SELECT           |                 |                 |
| COR: Temp coefficient    |                 |                 |
| COR: Current range       |                 |                 |
| COR: Current start       |                 |                 |
| COR: Current end         |                 |                 |
| ALA: Delay               |                 |                 |
| ALA: Sensocheck on/off   |                 |                 |
| CLK: Time & Date         |                 | *)              |
| TAG: Tag number          |                 | *)              |

\*) These parameters cannot be adjusted in parameter set B, the values are the same as in parameter set A.

#### Sensor Selecting the parameters

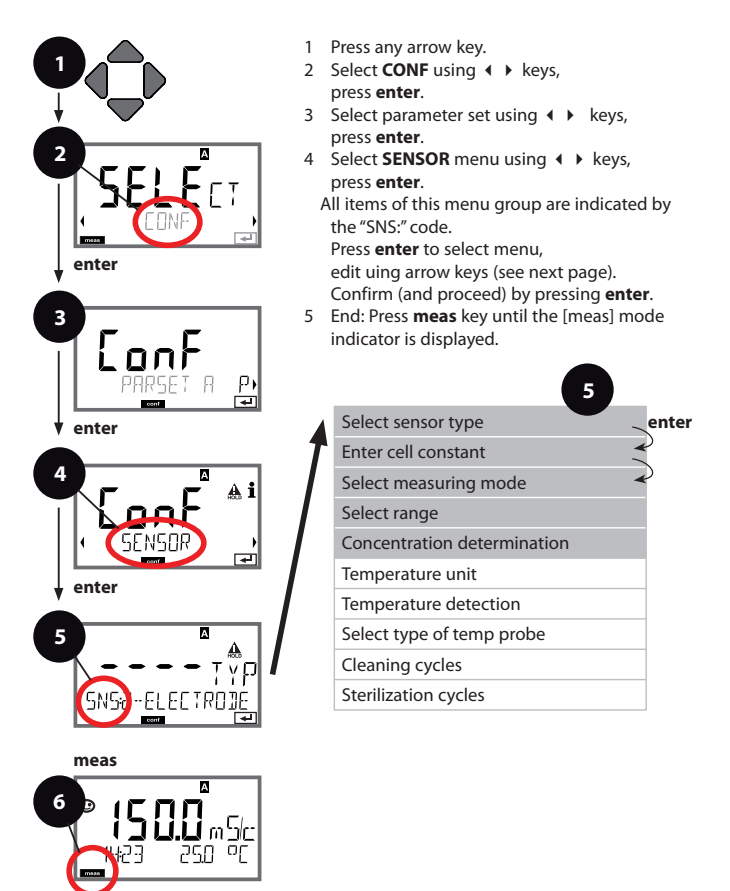

| Menu item                           | Action                                                                                                    | Choices                                                                                                    |
|-------------------------------------|----------------------------------------------------------------------------------------------------|----------------------------------------------------------------------------------------------------|
| Select sensor type                  | Select sensor type using<br>Very keys.<br>Press <b>enter</b> to confirm.                                                        | 2-ELECTRODE<br>4-ELECTRODE                                                                                                    |
| Enter cell constant                 | Modify digit using ▲ ▼<br>keys,<br>select next digit using<br>∢ ▶ keys.<br>Press <b>enter</b> to confirm.                       | 00.000019.9999 c<br>(01.0000 c)                                                                                                    |
| Select meas. mode                   | Select desired measuring<br>mode using ▲ ▼ keys.<br>Press <b>enter</b> to confirm.                                              | <b>Cond</b><br>Conc %<br>Sal ‰<br>USP μS/cm                                                                                             |
| Select range                        | For cond measurement<br>only<br>Select desired range<br>using ▲ ▼ keys.<br>Press enter to confirm.                              | x.xxx μS/cm, xx.xx μS/cm<br>xxx.x μS/cm, xxxx μS/cm<br><b>x.xxx mS/cm</b> , xx.xx mS/cm<br>xxxx mS/cm, x.xxx S/m<br>xx.xx S/m, xx.xx MΩ |
| Concentration<br>determination<br>- | For conc measurement<br>only<br>Select desired concentra-<br>tion solution using ▲ ▼<br>keys.<br>Press <b>enter</b> to confirm. | -01- (NaCl)<br>-02- (HCl)<br>-03- (NaOH)<br>-04- (H2SO4)<br>-05- (HNO3)                                                                 |

#### Sensor Select: Temperature unit, temperature detection, type of temp probe

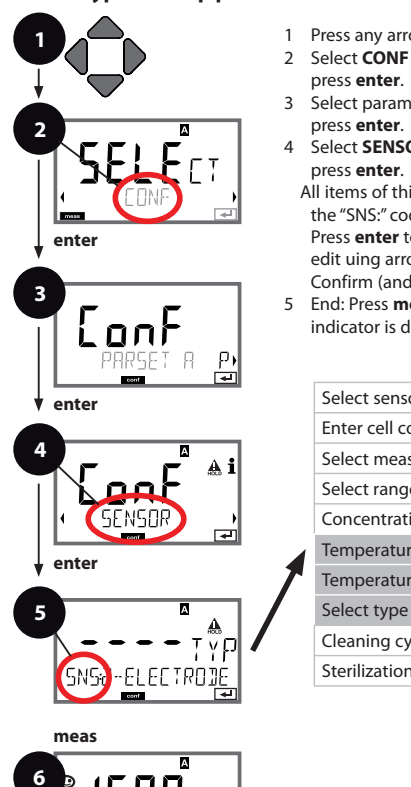

- 1 Press any arrow key.
- 2 Select **CONF** using **∢ ▶** keys,
- 3 Select parameter set using ◀ ► keys,
- 4 Select SENSOR menu using ↓ kevs.
  - All items of this menu group are indicated by the "SNS:" code.

Press enter to select menu, edit uing arrow keys (see next page). Confirm (and proceed) by pressing enter.

5 End: Press meas key until the [meas] mode indicator is displayed.

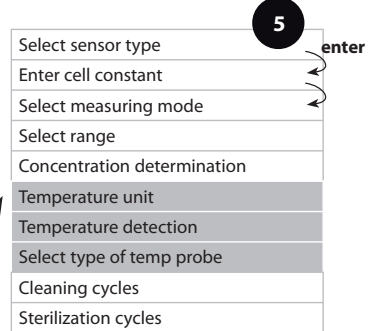

|                              |                                                                                                    | 5                                  |
|------------------------------|----------------------------------------------------------------------------------------------------|------------------------------------|
| Menu item                    | Action                                                                                                    | Choices                            |
| Temperature unit             | Select °C or °F using ▲ ▼<br>keys.<br>Press <b>enter</b> to confirm.                                                                                                    | °C / °F                            |
|                              |                                                                                                    |                                    |
| Temp detection               | Select mode using A T:<br>AUTO: Measured by<br>sensor<br>MAN: Direct input of<br>temperature, no measure-<br>ment (see next step)<br>EXT: Temperature speci-<br>fied via current input<br>(only if TAN E enabled)<br>Press <b>enter</b> to confirm. | AUTO<br>MAN<br>EXT                 |
| (Manual temperature)         | Modify digit using<br>▲ ▼ keys,                                                                                                    | –50200 °C<br>(–58+392 °F)          |
|                              | select next digit using                                                                                                    |                                    |
| Select type of temp<br>probe | Select type of tempera-<br>ture probe using ▲ ▼<br>kevs.                                                                                                    | <b>100 PT</b><br>1000 PT<br>30 NTC |
|                              | Press <b>enter</b> to confirm.                                                                                                    | 8.55 NTC                           |
| BSS NTC                      |                                                                                                    |                                    |

F

#### Sensor Adjust: Cleaning cycles, sterilization cycles

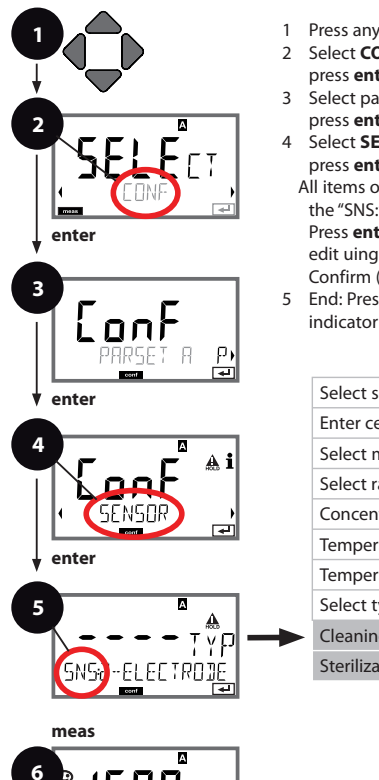

- Press any arrow key.
- 2 Select **CONF** using **∢ ▶** keys, press enter.
- 3 Select parameter set using ◀ ► keys, press enter.
- 4 Select SENSOR menu using ↓ kevs. press enter.
  - All items of this menu group are indicated by the "SNS:" code.

Press enter to select menu, edit uing arrow keys (see next page). Confirm (and proceed) by pressing enter.

5 End: Press meas key until the [meas] mode indicator is displayed.

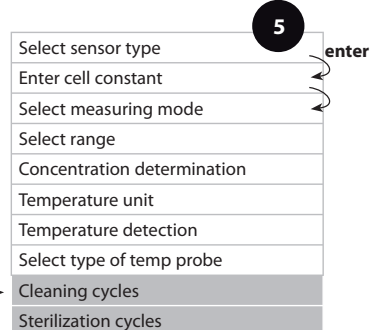

| Menu item                        | Action                                                                                                    | Choices        |
|----------------------------------|----------------------------------------------------------------------------------------------------|----------------|
| CIP / SIP                        |                                                                                                    |                |
| Cleaning cycles<br>On / Off      | Select ON or OFF using<br>veys.<br>Activates/deactivates log-<br>ging in extended logbook<br>Press <b>enter</b> to confirm. | ON/ <b>OFF</b> |
| Sterilization cycles<br>On / Off | Select ON or OFF using<br>veys.<br>Activates/deactivates log-<br>ging in extended logbook<br>Press <b>enter</b> to confirm. | ON/ <b>OFF</b> |

#### Current Output 1 Process variable, current start, current end

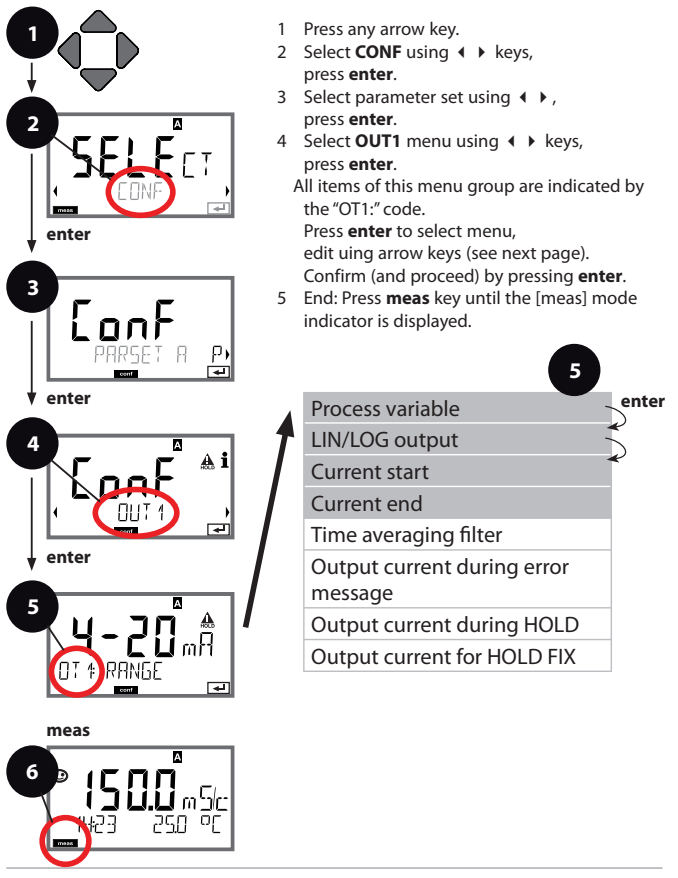

|                  |                                                                                                    | Goingaration                                                                                                    |
|------------------|----------------------------------------------------------------------------------------------------|----------------------------------------------------------------------------------------------------|
| Menu item        | Action                                                                                                    | Choices                                                                                                    |
| Process variable | Select using ▲ ▼ keys:<br>Cond: Conductivity<br>TMP: Temperature<br>Press <b>enter</b> to confirm.                                                          | Cond/TMP                                                                                                    |
| Select LIN/LOG   | Select using ▲ ▼ keys:<br>LIN: Linear characteristic<br>LOG: Logarithmic –<br>See right column for<br>selectable decades.<br>Press <b>enter</b> to confirm. | Selectable decades with<br>logarithmic setting (LOG):<br>S/cm: 1.0 µS/cm, 10.0 µS/cm,<br>10.0 nS/cm, 1.0 mS/cm,<br>10.0 mS/cm, 100.0 mS/cm,<br>5/M: 0.001 S/m, 0.01 S/m,<br>0.1 S/m, 1.0 S/m, 10.0 S/m,<br>100 S/m |
|                  | Modify digit using<br>▲ ▼ keys,<br>select next digit using<br>∢ ▶ keys.<br>Press <b>enter</b> to confirm.                                                   | As selected for process<br>variable/range<br>If the adjusted range is<br>exceeded, the device<br>automatically switches<br>to the next higher range<br>(Autorange)                                                 |
| Current end      | Enter value using A V                                                                                                    | As selected for process<br>variable/range<br>If the adjusted range is<br>exceeded, the device<br>automatically switches                                                                                            |
| UITENI CUMH      | Press <b>enter</b> to confirm.                                                                                                    | to the next higher range<br>(Autorange)                                                                                                    |

-

#### Assignment of measured values: Current start and current end

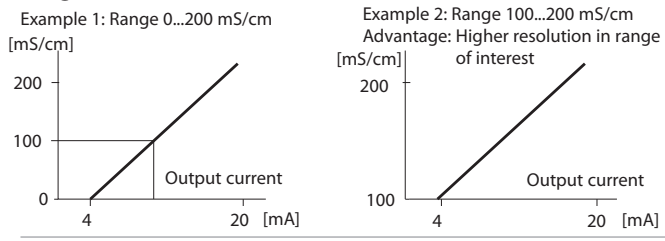

#### Current Output 1 Adjust time interval of output filter

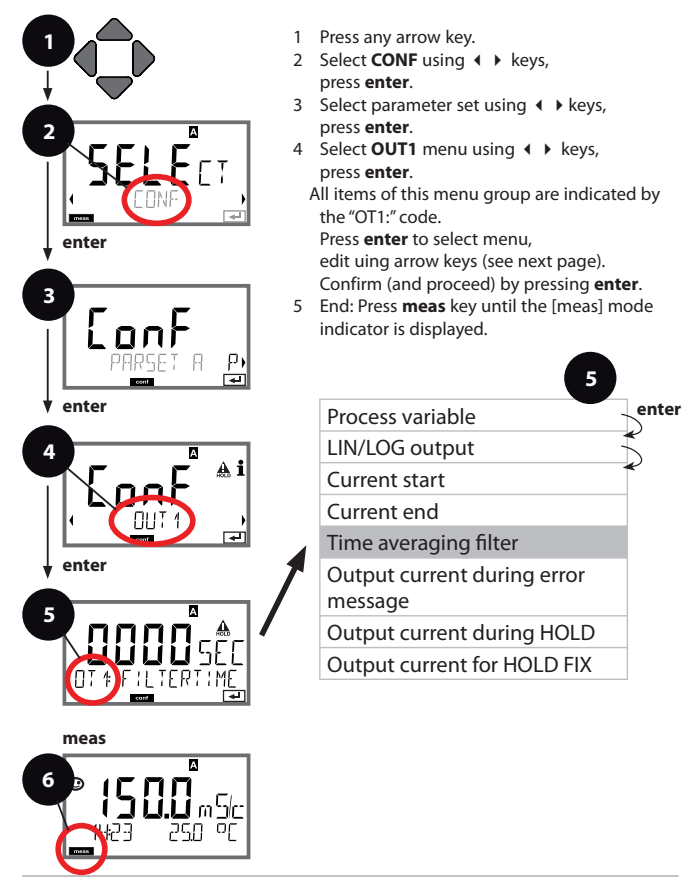

| 5                     |                                | Configuration                   |
|-----------------------|--------------------------------|---------------------------------|
| Menu item             | Action                         | Choices                         |
| Time averaging filter | Enter value using ▲ ▼          | 0120 SEC<br>( <b>0000 SEC</b> ) |
|                       | Press <b>enter</b> to confirm. |                                 |

#### **Time Averaging Filter (Attenuation)**

To smoothen the current output, a low-pass filter with adjustable filter time constant can be switched on. When there is a jump at the input (100 %), the output level is at 63 % after the time interval has been reached.

The time interval can be set from 0 to 120 sec.

If the time interval is set to 0 sec, the current output directly follows the input.

#### Please note:

The filter only acts on the current output, not on the display!

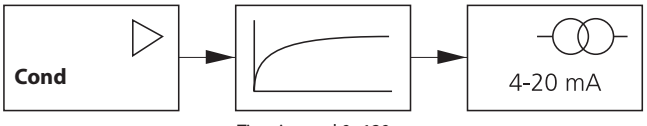

Time interval 0...120 s

#### **Current Output 1 Output current during Error and HOLD**

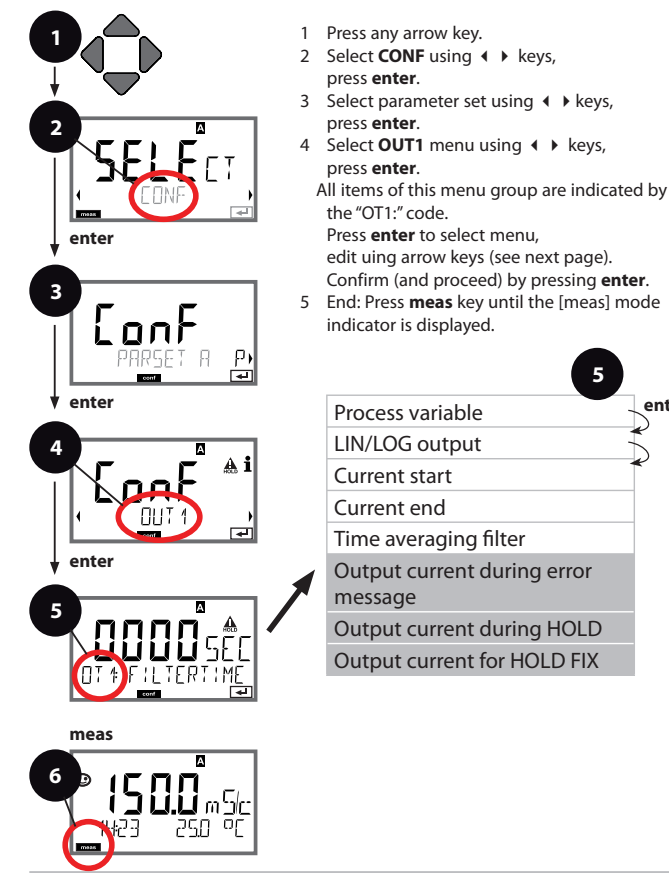

enter

|                                          |                                                                               | configuration                        |
|------------------------------------------|-------------------------------------------------------------------------------|--------------------------------------|
| Menu item                                | Action                                                                        | Choices                              |
| Output current dur-<br>ing error message | Select ON or OFF using<br>▲ ▼ keys.<br>Press <b>enter</b> to confirm.         | ON/ <b>OFF</b>                       |
|                                          |                                                                               |                                      |
| Output current                           | LAST: During HOLD the                                                         | LAST/FIX                             |
| during HOLD                              | maintained at the output.                                                     |                                      |
|                                          | FIX: During HOLD a value<br>(to be entered) is main-<br>tained at the output. |                                      |
|                                          | Select using ▲ ▼<br>Press <b>enter</b> to confirm.                            |                                      |
| Output current for                       | Only with FIX selected:<br>Enter current which is to                          | 04.0022.00 mA<br>( <b>21.00 mA</b> ) |
|                                          | flow at the output during                                                     | ()                                   |
|                                          | HOLD<br>Enter value using 🔺 🔻                                                 |                                      |
|                                          | <ul><li>♦ keys.</li></ul>                                                     |                                      |
|                                          | Press enter to confirm.                                                       |                                      |

#### **Output Signal During HOLD:**

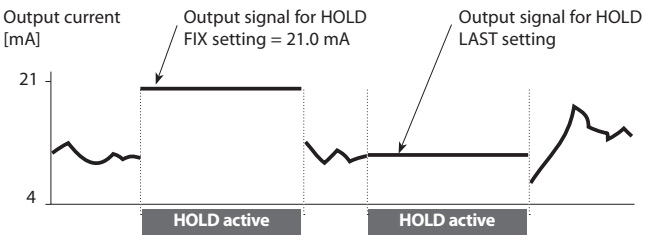

#### Current Output 2 Output current range, process variable

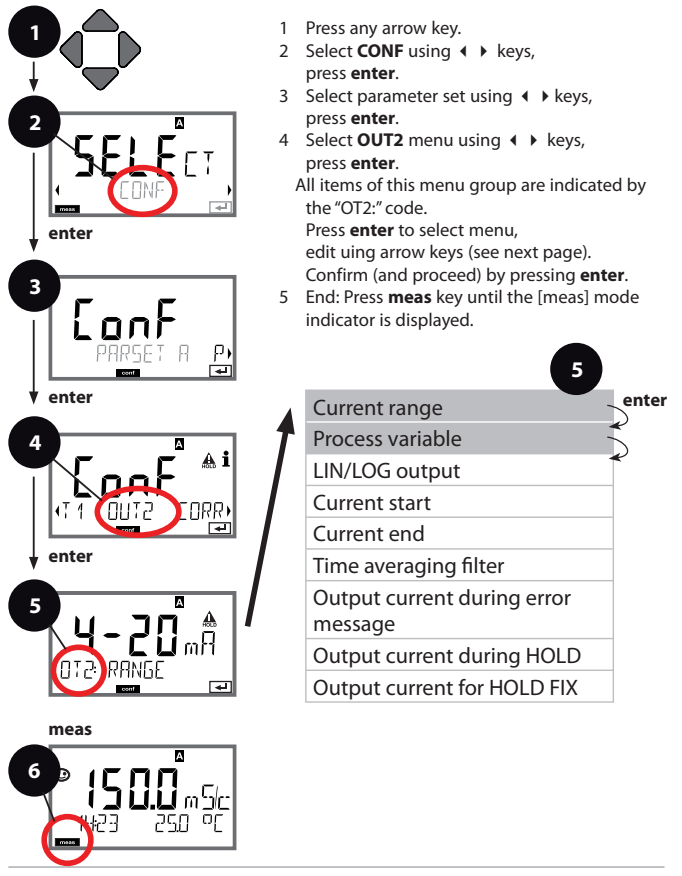

| 5                |                                                                                                    | Configuration                                 |
|------------------|----------------------------------------------------------------------------------------------------|-----------------------------------------------|
| Menu item        | Action                                                                                             | Choices                                       |
| Process variable | Select using ▲ ▼ keys:<br>Cond: Conductivity<br>TMP: Temperature<br>Press <b>enter</b> to confirm. | Cond/ <b>TMP</b><br>Begin: 0 °C<br>End: 100°C |
|                  |                                                                                                    |                                               |

# All the following adjustments are made as for current output 1 (see there)!

#### **Temperature Compensation** Selecting the compensation method

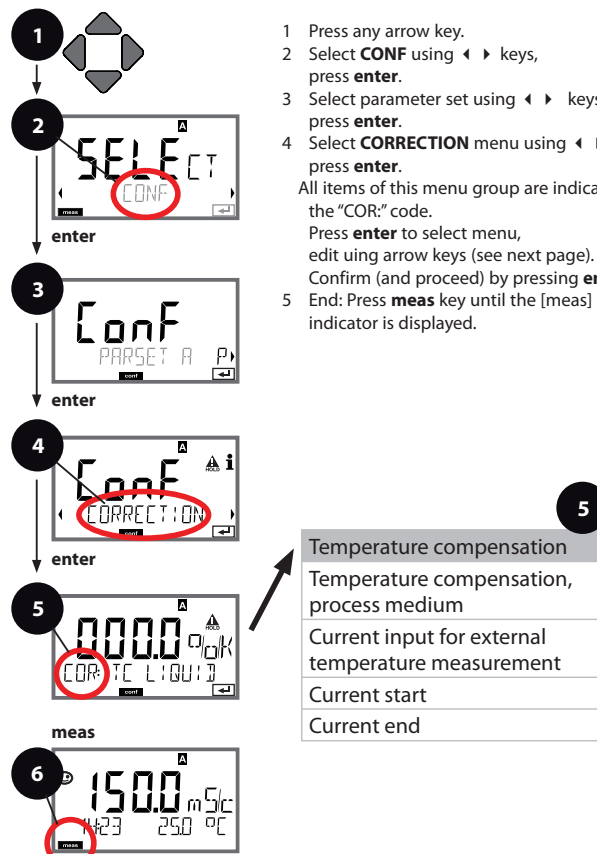

- 2 Select **CONF** using **∢ ▶** keys,
- 3 Select parameter set using ◀ ► keys,
- 4 Select **CORRECTION** menu using **∢ ▶** keys,
  - All items of this menu group are indicated by

Press enter to select menu,

Confirm (and proceed) by pressing enter.

5 End: Press meas key until the [meas] mode

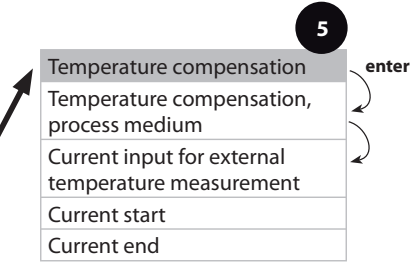

|                          |                                                                                       | comgaratio |
|--------------------------|---------------------------------------------------------------------------------------|------------|
| Menu item                | Action                                                                                | Choices    |
| Temperature compensation | Select desired compensa-<br>tion using ▲ ▼ keys:                                      |            |
|                          | <b>OFF:</b> Temperature compensation switched off                                     |            |
|                          | LIN: Linear temperature<br>compensation with entry<br>of temperature coef-<br>ficient |            |
|                          | <b>nLF:</b> Temperature<br>compensation for natural<br>waters to EN 27888             |            |
|                          | <b>NaCl:</b> Temperature<br>compensation for<br>ultrapure water with<br>NaCl traces   |            |
|                          | HCI: Temperature<br>compensation for<br>ultrapure water with<br>HCI traces            |            |
|                          | NH3:Temperature com-<br>pensation for ultrapure<br>water with NH <sub>3</sub> traces  |            |
| L                        |                                                                                       |            |

-

#### **Temperature Compensation** TC process medium, current input for temp measurement

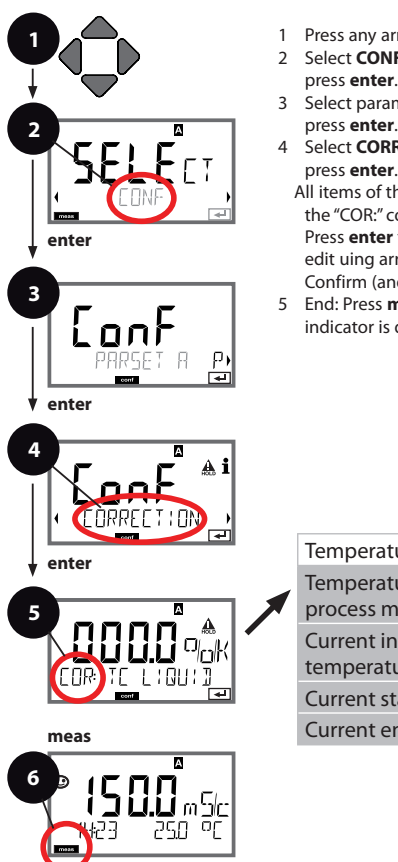

- Press any arrow key.
- 2 Select **CONF** using **∢ ▶** keys, press enter.
- 3 Select parameter set using ◀ ► keys, press enter.
- 4 Select **CORRECTION** menu using **∢ ▶** kevs. press enter.
  - All items of this menu group are indicated by the "COR." code

Press enter to select menu, edit uing arrow keys (see next page).

- Confirm (and proceed) by pressing enter.
- 5 End: Press meas key until the [meas] mode indicator is displayed.

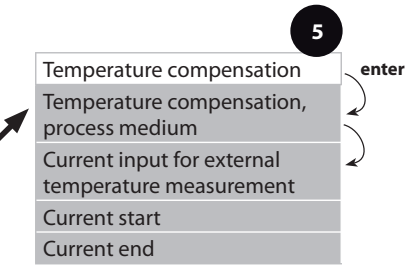

| Menu item                | Action                                   | Choices                  |
|--------------------------|------------------------------------------|--------------------------|
| Temp compensation,       | With linear compensation                 | 019.99 %/K               |
| process meaium           | compensation of the                      |                          |
|                          | process medium.<br>Enter value using ▲ ▼ |                          |
|                          | <ul> <li>♦ keys.</li> </ul>              |                          |
|                          | riess enter to commit.                   |                          |
| Current range            | Select desired range                     | <b>4-20 mA</b> / 0-20 mA |
|                          | using 🔺 🗸 keys.                          |                          |
| │ <b>५-<u>२</u>0</b> ╓∰│ | Press <b>enter</b> to confirm.           |                          |
| COR: IINPUT              |                                          |                          |
| Current start            | Modify digit using 🔺 🔻 ,                 | Input range:             |
|                          | select next digit using                  | –50200 ℃ /<br>–58392 °F  |
|                          | Proce <b>optor</b> to confirm            |                          |
| COR: BEGIN YMA           | riess enter to commit.                   |                          |
| Current and              | Enter value using 🔺 💌                    | Input range:             |
|                          | <ul> <li>keys.</li> </ul>                | -50200 °C/               |
| ່ ເກດຄື_≜                |                                          | –58392 °F                |
|                          | Press <b>enter</b> to confirm            |                          |
|                          | riess enter to commit.                   |                          |

#### **Alarm Settings Delay, Sensocheck**

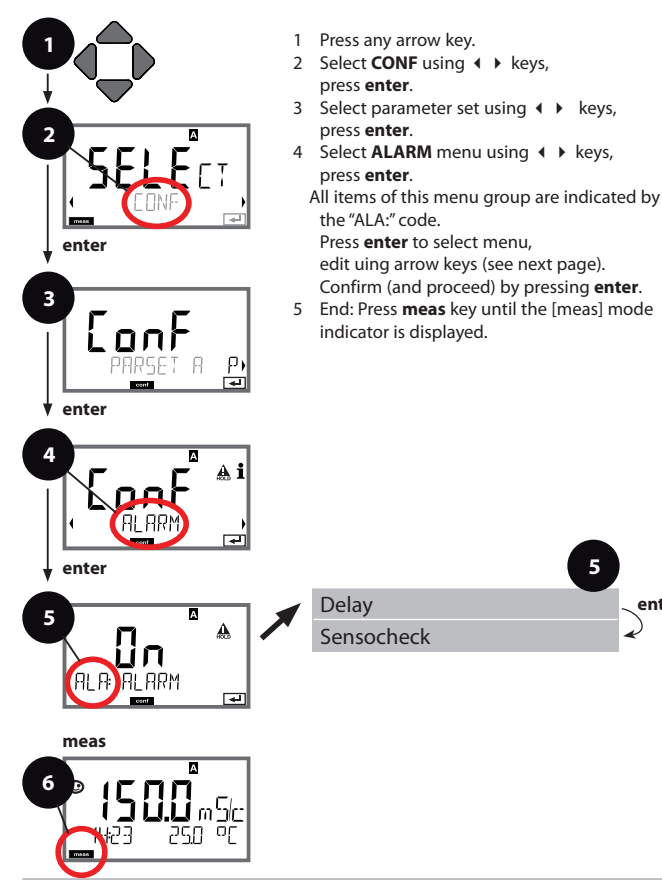

5

enter

| c | _ | - | 6 | ~ |   |    | _ | ÷  | ŝ | _ |   |  |
|---|---|---|---|---|---|----|---|----|---|---|---|--|
| - | U |   |   | y | u | I. | a | ų, |   | U | 1 |  |

| 3          |                                                                                                    | configuration                  |
|------------|----------------------------------------------------------------------------------------------------|--------------------------------|
| Menu item  | Action                                                                                                    | Choices                        |
|            | Enter value using ▲ ▼                                                                                                    | 0600 SEC<br>( <b>010 SEC</b> ) |
| Sensocheck | Select Sensocheck<br>(continuous monitoring<br>of sensor).<br>Select ON or OFF using<br>▲ ▼ keys.<br>Press <b>enter</b> to confirm. | ON/ <b>OFF</b>                 |

Error messages can be signaled by a 22 mA output current (see Error Messages and Configuration of Output 1/Output 2). **The alarm delay time** delays the 22 mA signal (if configured).

#### Time and Date Tag Number

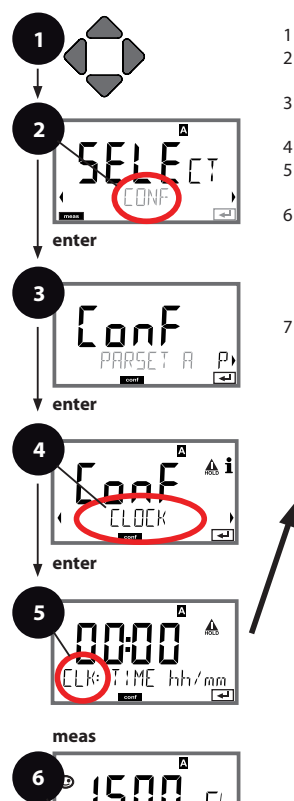

ראק האק

- 1 Press any arrow key.
- 2 Select **CONF** using **↓** keys, press **enter**.
- 4 Press enter.
- 5 Select CLOCK or TAG using → keys, press enter.
- 6 All items of this menu group are indicated by the "CLK:" or "TAG" code. Press enter to select menu, edit using arrow keys (see next page). Confirm (and proceed) by pressing enter.
- 7 End: Press **meas** key until the [meas] mode indicator is displayed.

|               | 5                                                          |                                                                 |
|---------------|------------------------------------------------------------|-----------------------------------------------------------------|
| Time format   |                                                            | enter                                                           |
| Time          | 4                                                          | R                                                               |
| Day and month | -                                                          | R                                                               |
| Year          |                                                            |                                                                 |
|               |                                                            |                                                                 |
| Tag number    |                                                            |                                                                 |
|               | Time format<br>Time<br>Day and month<br>Year<br>Tag number | 5<br>Time format<br>Time<br>Day and month<br>Year<br>Tag number |

### Time and Date

Control of the calibration and cleaning cycles is based on the time and date of the integrated real-time clock.

In measuring mode the time is shown in the lower display.

When using digital sensors, the calibration data is written in the sensor head.

In addition, the logbook entries (cf Diagnostics) are provided with a time stamp.

#### Please note:

- After prolonged power outage (> 5 days) the time display is replaced by dashes and cannot be used for processing. Enter the correct time.
- There is no automatic switchover from winter to summer time! Be sure to manually adjust the time!

### Tag Number (" TAG")

You can enter a designation for the point of measurement (tag number) in the lower display line. Up to 32 digits are possible. Pressing **meas** (repeatedly) in the measuring mode indicates the tag number.

Being part of the device configuration, the "TAG" can be read out via IrDA. A standardized tag number helps, for example, to correctly reinstall a device after repair.

| 5          |                                                                             |                                                    |
|------------|-----------------------------------------------------------------------------|----------------------------------------------------|
| Menu item  | Action                                                                      | Choices                                            |
| Tag number | Select character using<br>▲ ▼ keys,<br>select next digit using<br>∢ ▶ keys. | AZ, 09, - + <>? / @<br>The first 10 characters are |
|            | Confirm with <b>enter</b>                                                   | out scrolling.                                     |

# Calibration

#### Please note:

 All calibration procedures must be performed by trained personnel. Incorrectly set parameters may go unnoticed, but change the measuring properties.

Calibration can be performed by:

- · Determining the cell constant with a known calibration solution
- Input of cell constant (e.g. for ultrapure-water sensors)
- Sampling (product calibration)
- Temperature probe adjustment

# **Selecting a Calibration Mode**

Calibration adapts the device to the individual sensor characteristics. Access to calibration can be protected with a passcode

(SERVICE menu).

First, you open the calibration menu and select the calibration mode:

| CAL_SOL  | Calibration with calibration solution           |
|----------|-------------------------------------------------|
| CAL_CELL | Calibration by entry of cell constant           |
| P_CAL    | Product calibration (calibration with sampling) |
| CAL_RTD  | Temperature probe adjustment                    |

# **Calibration with Calibration Solution**

Input of temperature-corrected value of calibration solution with simultaneous display of cell constant

| Display | Action                                                                                                    | Remark                                                     |
|---------|----------------------------------------------------------------------------------------------------|------------------------------------------------------------|
|         | Select Calibration.<br>Press <b>enter</b> to proceed.<br>Select CAL_SOL<br>calibration method.<br>Press <b>enter</b> to proceed.                                                                 |                                                            |
|         | Ready for calibration.<br>Hourglass blinks.                                                                                                    | Display (3 sec)<br>Now the device is in<br>HOLD mode.      |
|         | Immerse sensor in<br>calibration solution.<br>Enter the temperature-<br>corrected value of the<br>calibration solution<br>using the arrow keys<br>(see table).<br>Press <b>enter</b> to confirm. | Lower line: Display<br>of cell constant and<br>temperature |
|         | The determined cell<br>constant is displayed.<br>The "hourglass" icon is<br>blinking.<br>Press <b>enter</b> to proceed.                                                                          |                                                            |

### **Calibration with Calibration Solution**

| Display                          | Action                                                                                                    | Remark                                                                                                    |
|----------------------------------|----------------------------------------------------------------------------------------------------|----------------------------------------------------------------------------------------------------|
|                                  | Display of selected<br>process variable<br>(here: mS/cm).<br>Now the device is in<br>HOLD mode:<br>Reinstall the sensor<br>and check whether the<br>message is OK.<br>MEAS ends calibration,<br>REPEAT permits<br>repetition. |                                                                                                    |
| <b>* 12.5 5</b> m 5.<br>6001 1YE | With MEAS selected:<br>End calibration by<br>pressing <b>enter</b> .                                                                                                    | Display of conductiv-<br>ity and temperature,<br>Sensoface is active.<br>After end of calibra-<br>tion, the outputs<br>remain in HOLD<br>mode for a short<br>time.<br>After display of<br>GOOD BYE, the<br>device automatically<br>returns to measuring<br>mode. |

#### Please note:

- Be sure to use known calibration solutions and the respective temperature-corrected conductivity values (see table on calibration solution).
- During the calibration procedure the temperature must be kept constant.

# **Calibration by Entry of Cell Constant**

You can directly enter the value for the cell constant of a sensor. This value must be known, e.g. determined beforehand in the laboratory. The selected process variable and the temperature are displayed.

| Display | Action                                                                                                    | Remark                                                                |
|---------|----------------------------------------------------------------------------------------------------|-----------------------------------------------------------------------|
|         | Select Calibration.<br>Press <b>enter</b> to proceed.<br>Select CAL_CELL<br>calibration method.<br>Press <b>enter</b> to proceed. |                                                                       |
|         | Ready for calibration.<br>Hourglass blinks.                                                                                       | Display (3 sec)<br>Now the device is in<br>HOLD mode.                 |
|         | Enter cell constant.<br>Press <b>enter</b> to proceed.                                                                            | The selected process variable and the temper-<br>ature are displayed. |
|         | The device shows the calculated cell constant (at 25 °C).<br>Sensoface is active.                                                 |                                                                       |
|         | Use the arrow keys to<br>select:<br>• MEAS (end)<br>• REPEAT<br>Press <b>enter</b> to proceed.                                    | End:<br>HOLD is deactivated<br>after a short time.                    |

Calibration by sampling – for product calibration, the uncompensated conductivity ( $\mu$ S/cm, mS/cm, S/m) is used.

During product calibration the sensor remains in the process. The measurement process is only interrupted briefly.

#### **Procedure:**

- The sample is measured in the lab or directly on the site using a portable meter. To ensure an exact calibration, the sample temperature should correspond to the measured process temperature. During sampling the device saves the currently measured value and then returns to measuring mode. Then, the "calibration" mode indicator blinks.
- 2) In the second step you enter the measured sample value in the device. From the difference between the stored measured value and entered sample value, the device calculates the new cell constant.
  If the sample is invalid, you can take over the value stored during sampling. In that case the old calibration values are stored.
  Afterwards, you can start a new product calibration.

| Display                 | Action                                                                                                    | Remark                                                |
|-------------------------|----------------------------------------------------------------------------------------------------|-------------------------------------------------------|
|                         | Select Calibration.<br>Press <b>enter</b> to proceed.<br>Select P_CAL<br>calibration method.<br>Press <b>enter</b> to proceed. |                                                       |
|                         | Ready for calibration.<br>Hourglass blinks.                                                                                    | Display (3 sec)<br>Now the device is in<br>HOLD mode. |
| i288 mSc<br>Sidre value | Take sample and save<br>value.<br>Press <b>enter</b> to proceed.                                                               | Now the sample can<br>be measured in the<br>lab.      |

### **Product Calibration**

| Display                     | Action                                                                                                    | Remark                                                                                                    |
|-----------------------------|----------------------------------------------------------------------------------------------------|----------------------------------------------------------------------------------------------------|
| ● 12.8 2 m5/c<br>1227 263°C | The device returns to measuring mode.                                                                                                    | From the blinking<br>CAL mode indicator<br>you see that product<br>calibration has not<br>been terminated. |
|                             | <b>Product calibration</b><br><b>step 2:</b><br>When the sample value<br>has been determined,<br>open the product cali-<br>bration once more | Display (3 sec)<br>Now the device is in<br>HOLD mode.                                                      |
|                             | The stored value is<br>displayed (blinking) and<br>can be overwritten with<br>the lab value.<br>Press <b>enter</b> to proceed.               |                                                                                                    |
|                             | Display of new cell con-<br>stant (based on 25°C).<br>Sensoface is active.<br>To end calibration:<br>Select MEAS, then<br><b>enter</b>       | To repeat calibra-<br>tion: Select REPEAT,<br>then <b>enter</b>                                            |
| <b>;265</b>                 | After calibration is<br>ended, the device will<br>switch to measuring<br>mode.                                                               | After end of calibra-<br>tion, the outputs re-<br>main in HOLD mode<br>for a short time.                   |

### **Temp Probe Adjustment**

| Display | Action                                                                                                    | Remark                                                                                   |
|---------|----------------------------------------------------------------------------------------------------|------------------------------------------------------------------------------------------|
|         | Select Calibration.<br>Press <b>enter</b> to proceed.<br>Select CAL_RTD<br>calibration method.<br>Press <b>enter</b> to proceed.                                                                        | Wrong settings<br>change the<br>measurement<br>properties!                               |
|         | Measure the tempera-<br>ture of the process<br>medium using an<br>external thermometer.                                                                                                    | Display (3 sec)<br>Now the device is in<br>HOLD mode.                                    |
|         | Enter the measured<br>temperature value.<br>Maximum difference:<br>10 K.<br>Press <b>enter</b> to proceed.                                                                                              | Display of actual<br>temperature (un-<br>compensated) in the<br>lower display.           |
|         | The corrected tempera-<br>ture value is displayed.<br>Sensoface is active.<br>To end calibration:<br>Select MEAS,<br>then <b>enter</b><br>To repeat calibration:<br>Select REPEAT,<br>then <b>enter</b> | After end of calibra-<br>tion, the outputs re-<br>main in HOLD mode<br>for a short time. |
|         | After calibration is<br>ended, the device will<br>switch to measuring<br>mode.                                                                                                    |                                                                                          |

### Measurement

### Display

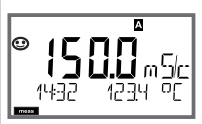

or AM/PM and °F:

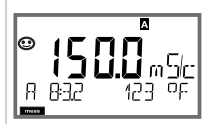

#### Remark

From the configuration or calibration menus, you can switch the device to measuring mode by pressing the **meas** key. In the measuring mode the main display shows the configured process variable (Cond or temperature), the secondary display shows the time and the second configured process variable (Cond or temperature). The [meas] mode indicator lights and the active parameter set (A/B) is indicated. A/B is not displayed with parameter set Fix A.

#### Please note:

 After prolonged power outage (> 5 days) the time display is replaced by dashes and cannot be used for processing. Enter the correct time.

Pressing the **enter** key briefly shows the output currents. By pressing the **meas** key you can step through the following displays. When no key has been pressed for 60 sec, the device returns to the standard display.

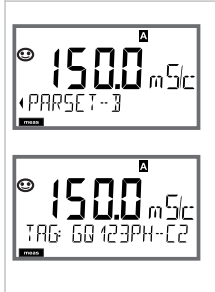

Selecting the parameter set (if set to "manual" in the configuration).

Select the desired parameter set using the ← ▶ arrow keys (PARSET A or PARSET B blinks in the lower display line). Press **enter** to confirm.

Further displays (each with **meas**).

Display of tag number ("TAG")
 Display of time and date

In the Diagnostics mode you can access the following menus without interrupting the measurement:

| CALDATA  | Viewing the calibration data                            |
|----------|---------------------------------------------------------|
| SENSOR   | Viewing the sensor data                                 |
| SELFTEST | Starting a device self-test                             |
| LOGBOOK  | Viewing the logbook entries                             |
| MONITOR  | Displaying currently measured values                    |
| VERSION  | Displaying device type, software version, serial number |

Access to diagnostics can be protected with a passcode (SERVICE menu).

#### **Please note:**

HOLD is not active during Diagnostics mode!

| Action                          | Key  | Remark                                                                                                    |
|---------------------------------|------|----------------------------------------------------------------------------------------------------|
| Activate<br>Diagnostics         |      | Press any arrow key to call the selection menu.<br>Select DIAG using ◀ ► keys, press <b>enter</b> to confirm.                   |
| Select<br>diagnostics<br>option |      | Use ( ) keys to select from:<br>CALDATA SENSOR SELFTEST<br>LOGBOOK MONITOR VERSION<br>See next pages for further<br>proceeding. |
| End                             | meas | End by pressing <b>meas</b> .                                                                                                   |

### Diagnostics

### Menu item

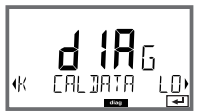

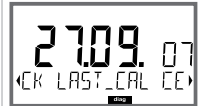

### Remark

Display of calibration data

Select CALDATA using ( ), press **enter** to confirm. Use the ( ) keys to select the desired parameter from the bottom line of the display (LAST\_CAL CELLFACTOR ZERO).

The selected parameter is shown in the main display.

Press meas to return to measurement.

### Diagnostics

### Display

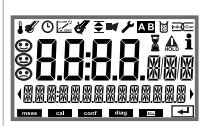

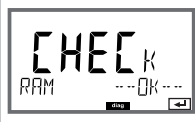

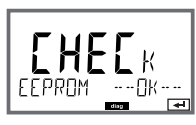

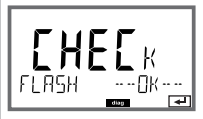

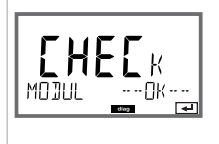

### Menu item

#### Device self-test

(To abort, you can press meas.)

- 1 **Display test**: Display of all segments. Press **enter** to proceed.
- 2 RAM test: Hourglass blinks, then display of --PASS-or --FAIL--Press enter to proceed.
- 3 **EEPROM test:** Hourglass blinks, then display of --PASS-- or --FAIL--Press **enter** to proceed.
- 4 FLASH test: Hourglass blinks, then display of --PASS-- or --FAIL--Press enter to proceed.
- 5 Module test: Hourglass blinks, then display of --PASS-- or --FAIL--Press enter or meas to return to measuring mode.

### Diagnostics

| Menu item                             | Remark                                                                                                    |
|---------------------------------------|----------------------------------------------------------------------------------------------------|
|                                       | Display of logbook entries.<br>Select LOGBOOK using ↓ → , press enter to confirm.                                                                                                    |
| <b>сі і Н</b> Б<br>«ТЯ LOG 300к<br>тя | By using the ▲ ▼ keys, you can scroll backwards and forwards through the logbook (entries -0099-), -00- being the last entry.                                                                                                    |
|                                       | By using the ( ) keys, you can view a logbook entry.                                                                                                    |
|                                       | Press <b>meas</b> to return to measurement.                                                                                                    |
|                                       |                                                                                                    |
| ©009_CFR<br>FR 2312007                | Extended logbook / Audit Trail (via TAN)<br>By using the ▲ ▼ keys, you can scroll backwards and<br>forwards through the extended logbook<br>(entries -000199-), -000- being the last entry.<br>Display: CFR<br>Audit Trail also records function activations<br>(CAL CONFIG SERVICE), some Sensoface messages,<br>and opening of the enclosure. |
|                                       | Display of currently measured values                                                                                                    |
|                                       | (sensor monitor):<br>Select MONITOR using ↓ , press enter to confirm.<br>Use the ↓ > keys to select the desired parameter from<br>the bottom line of the display (R_COND G_COND RTD<br>TEMP I-INPUT (Option)).<br>The selected parameter is shown in the main display.                                                                          |
| Display example:                      |                                                                                                    |
|                                       | Press <b>meas</b> to return to measurement.                                                                                                    |
# Diagnostics

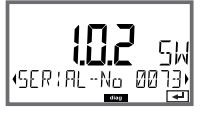

### Remark

#### Version

Here, you find the data you require for requesting a device-specific Option.

Display of **device type**, **software/hardware version**, and **serial number** for all device components. Use the ▲ ▼ keys to switch between software and hardware version. Press **enter** to proceed to next device component.

# Service

| in the Service mode you can access the following menus: |                                                     |  |
|---------------------------------------------------------|-----------------------------------------------------|--|
| MONITOR                                                 | displaying currently measured values                |  |
| OUT1                                                    | testing current output 1                            |  |
| OUT2                                                    | testing current output 2                            |  |
| IRDA                                                    | activating and communicating via the IrDA interface |  |
| CODES                                                   | assigning and editing passcodes                     |  |
| DEFAULT                                                 | resetting the device to factory settings            |  |
| 0.071.011                                               |                                                     |  |

#### **Please note:**

HOLD is active during Service mode!

| Action              | Key/Display | Remark                                                                                                    |
|---------------------|-------------|----------------------------------------------------------------------------------------------------|
| Activate<br>Service |             | Press any arrow key to call the selection menu.<br>Select SERVICE using ( ) keys, confirm with <b>enter</b>               |
| Passcode            |             | Enter passcode "5555" for service<br>mode using the ▲ ✔ ◀ ▶ keys.<br>Confirm with <b>enter.</b>                           |
| Display             |             | In service mode the following icons<br>are displayed:<br>• [diag] mode indicator<br>• HOLD triangle<br>• Service (wrench) |
| End                 | meas        | End with <b>meas</b> .                                                                                                    |

# Service

| Menu item             | Remark                                                                                                    |
|-----------------------|----------------------------------------------------------------------------------------------------|
| <br>SRV<br>MON! TOR 5 | Display of currently measured values<br>(sensor monitor) with HOLD mode activated:<br>Select MONITOR using ↓ , press enter to confirm.<br>Select variable in the bottom text line using ↓ .                                                                                                    |
|                       | The selected parameter is shown in the main display.<br>As the device is in HOLD mode, you can perform<br>validations using simulators without influencing the<br>signal outputs.<br>Press <b>meas</b> to return to the service menu.<br>Return to measurement: Press <b>meas</b> once more.                                                                      |
|                       | Specify current at outputs 1 and 2:<br>Select OUT1 or OUT2 using the 4 → keys,<br>press enter to confirm.<br>Enter a valid current value for the respective output<br>using A ▼ 4 → keys.<br>Press enter to confirm.<br>For checking purposes, the actual output current is<br>shown in the bottom right corner of the display.<br>End by pressing enter or meas. |

# Service

| Menu item       | Remark                                                                                                    |
|-----------------|----------------------------------------------------------------------------------------------------|
| <br>            | IrDA communication:<br>Select IRDA using ← ▶ ,<br>press enter to confirm.                                                                                                    |
| HOLD            | When IrDA communication is active, the device<br>remains in the HOLD mode for reasons of safety.<br>Further operation is performed via IrDA.                                                                                                    |
|                 | End communication by pressing <b>meas</b> .<br>Exception: Firmware update<br>(must not be interrupted!)                                                                                                    |
|                 | Assigning passcodes:<br>In the "SERVICE - CODES" menu you can assign pass-<br>codes to DIAG, HOLD, CAL, CONF, and SERVICE modes<br>(Service preset to 5555).<br>When you have lost the Service passcode, you have<br>to request an "Ambulance TAN" from the manufac-<br>turer specifying the serial number of your device.<br>To enter the "Ambulance TAN", call the Service func-<br>tion and enter passcode 7321. After correct input of<br>the ambulance TAN the device signals "PASS" for 4 sec<br>and resets the Service passcode to 5555. |
| FRETORY SETTIN, | Reset to factory settings:<br>In the "SERVICE - DEFAULT" menu you can reset the<br>device to factory settings.<br><b>Caution!</b><br>After a reset to factory setting the device must<br>be reconfigured completely, including the sensor<br>parameters!                                                                                                    |
|                 | Release of options:<br>Options come with a "transaction number" (TAN).<br>This TAN must be entered and confirmed with <b>enter</b><br>to release the option.                                                                                                    |

According to the "USP" directive (U.S.Pharmacopeia), Section 645 "Water Conductivity" the conductivity of pharmaceutical waters can be monitored online. To do so, the conductivity is measured without temperature compensation and is compared with limit values (see table on next page).

The water is usable when the conductivity is below the USP limit. If the conductivity values are higher, further test steps must be performed according to the directive.

To increase safety, the USP limit value can be reduced in the device. To do so, a factor (%) is specified.

#### **Configuring:**

• SNS menu group:

When "USP function" has been selected, the measuring range is fixed to  $00.00.....99.99 \,\mu$ S/cm. Temperature compensation is switched off. Temperature is monitored.

If the USP limit is exceeded, a 22 mA signal is output.

| Temp (°C) | Cond (µS/cm) | Temp (°C) | Cond (µS/cm) |
|-----------|--------------|-----------|--------------|
| 0         | 0.6          | 55        | 2.1          |
| 5         | 0.8          | 60        | 2.2          |
| 10        | 0.9          | 65        | 2.4          |
| 15        | 1.0          | 70        | 2.5          |
| 20        | 1.1          | 75        | 2.7          |
| 25        | 1.3          | 80        | 2.7          |
| 30        | 1.4          | 85        | 2.7          |
| 35        | 1.5          | 90        | 2.7          |
| 40        | 1.7          | 95        | 2.9          |
| 45        | 1.8          | 100       | 3.1          |
| 50        | 1.9          |           |              |

#### Temperature/Conductivity Table as per USP

# **Operating States**

| Operating<br>status        | OUT 1 | OUT 2      | Time<br>out |
|----------------------------|-------|------------|-------------|
| Measuring                  |       |            | -           |
| Diag                       |       |            | 60 s        |
| CAL_SOL<br>Cal solution    |       |            | No          |
| CAL_CELL<br>Cell constant  |       |            | No          |
| P_CAL<br>Product cal S1    |       |            | No          |
| P_CAL<br>Product cal S2    |       |            | No          |
| CAL_RTD<br>Temp adjustment |       |            | No          |
| CONF<br>ParSet A           |       |            | 20<br>min   |
| CONF<br>ParSet B           |       |            | 20<br>min   |
| HOLD input                 |       |            | No          |
| Explanation:               | as o  | configured | d (Last/Fix |

#### M420

| Designation           |                         | Article Number |
|-----------------------|-------------------------|----------------|
| M420 pH H             |                         | 52121405       |
| M420 pH H OUT2        | with 2nd current output | 52121406       |
| M420 pH XH            |                         | 52121407       |
| M420 pH XH OUT2       | with 2nd current output | 52121408       |
|                       |                         |                |
| M420 O2 H             |                         | 52121415       |
| M420 O2 H OUT2        | with 2nd current output | 52121416       |
| M420 O2 XH            |                         | 52121417       |
| M420 O2 XH OUT2       | with 2nd current output | 52121418       |
|                       |                         |                |
| M420 Cond H           |                         | 52121425       |
| M420 Cond H OUT2      | with 2nd current output | 52121426       |
| M420 Cond XH          |                         | 52121427       |
| M420 Cond XH OUT2     | with 2nd current output | 52121428       |
|                       |                         |                |
| M420 Cond Ind H       |                         | 52121435       |
| M420 Cond Ind H OUT2  | with 2nd current output | 52121436       |
| M420 Cond Ind XH      |                         | 52121437       |
| M420 Cond Ind XH OUT2 | with 2nd current output | 52121438       |
|                       |                         |                |

#### **TAN options**

| Logbook                          | SW-420-002 | 52121466 |
|----------------------------------|------------|----------|
| Extended logbook (Audit Trail)   | SW-420-003 | 52121467 |
| Trace oxygen measurement         | SW-420-004 | 52121468 |
| Current input + 2 digital inputs | SW-420-005 | 52121469 |

#### **Mounting accessories**

| Pipe-mount kit  | 52120741 |
|-----------------|----------|
| Protective hood | 52121470 |
| Panel-mount kit | 52121471 |

# M420: Supply Units and Connection

#### Recommended Power Supply Units: Order No.:

| Repeater power supply, IS, 24 V AC/DC, output 0/420 mA        | 52120688<br>WG 20 A2 Power Supply  |
|---------------------------------------------------------------|------------------------------------|
| Repeater power supply, IS, 90253 V AC, output 420 mA          | 52121689<br>WG 21 A7 Power Supply  |
| Repeater power supply, IS, 90253 V AC,<br>HART, output 420 mA | 52120704<br>WG 21 A7 Opt. 470      |
| Repeater power supply, IS, 24 V AC/DC, output 420 mA          | 52129772<br>WG 21 A7 Opt. 336      |
| Repeater power supply, IS, 24 V AC/DC,<br>HART, output 420 mA | 52120774<br>WG 21 A7 Opt. 336, 470 |

Option 336: 24 V AC/DC power supply Option 470: for transmission of HART protocol

#### **Connection to Supply Units**

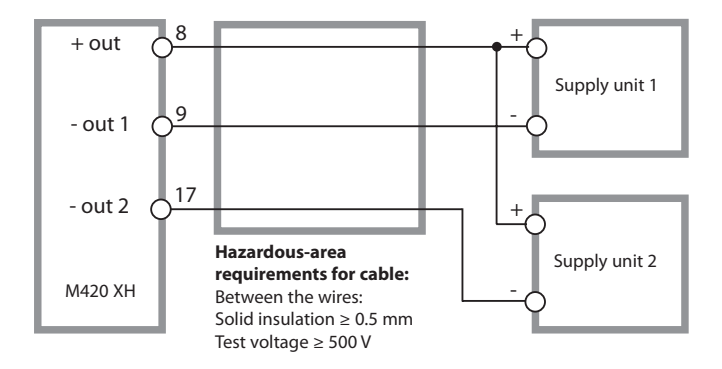

| COND input         Input for 2-/4-electrode sensors           Effective ranges         2-EL sensors         0.2 μS · c 200 mS · c           4-EL sensors         0.2 μS · c 1000 mS · c           (Conductance limited to 3500 mS)           Ranges         Conductivity         0.000 9.999 μS/cm           00.00 99.99 μS/cm         0000 99.99 μS/cm         0000 99.99 μS/cm           0000 99.99 μS/cm         0000 99.99 μS/cm         0000 99.99 μS/cm           0000 99.99 μS/cm         0000 99.99 μS/cm         0000 99.99 mS/cm           0000 99.99 mS/cm         0000 99.99 mS/cm         0000 99.99 mS/cm           0000 99.99 mS/cm         0000 99.99 mS/cm         0000 99.99 mS/cm           0000 99.99 mS/cm         0000 99.99 mS/cm         0000 99.99 mS/cm           0000 99.99 mS/cm         0000 99.99 mS/cm         0000 99.99 mS/cm           0000 99.99 mS/cm         0000 99.99 mS/cm         0000 99.99 mS/cm           0000 99.99 mS/cm         0000 99.99 mS/cm         0000 99.99 mS/cm           0000 99.99 mS/cm         0000 99.99 mS/cm         0000 99.99 mS/cm           0000 99.99 mS/cm         0000 99.99 mS/cm         0000 99.99 mS/cm           Concentration         0.00 99.99 mS/cm                                                                                                    |                               |                                                           |                          |                                                        |  |
|----------------------------------------------------------------------------------------------------|-------------------------------|-----------------------------------------------------------|--------------------------|--------------------------------------------------------|--|
| Effective ranges       2-EL sensors       0.2 μS·c 200 mS·c         4-EL sensors       0.2 μS·c 1000 mS·c         (Conductance limited to 3500 mS)         Ranges       Conductivity       0.000 9.999 μS/cm         0000 99.99 μS/cm       0000 99.99 μS/cm         0000 99.99 μS/cm       0000 99.99 mS/cm         0000 99.99 mS/cm       0.000 99.99 mS/cm         0000 99.99 mS/cm       0000 99.99 mS/cm         0000 99.99 mS/cm       0000 99.99 mS/cm         0000 99.99 mS/cm       0000 99.99 mS/cm         0000 99.99 mS/cm       0000 99.99 mS/cm         0000 99.99 mS/cm       0000 99.99 mS/cm         0000 99.99 mS/cm       0.000 99.99 MΩ·cm         Concentration       0.00 99.99 MΩ·cm         Concentration       0.00 99.99 MΩ·cm         Resistivity       0.00 99.99 MΩ·cm         Concentration       0.00 99.99 MΩ·cm         Keas. error <sup>12,31</sup> <1 % meas. val. + 0.4 μS· c         Temp compensation "       (OFF)       Without         (reference temp 25°C)       (LIN)       Linear characteristic 00.00 19.99 %/K         (NLF)       Natural waters to EN 27888       (NACL)         (NACL)       Ultrapure water with NL traces (0                                                                                                    | COND input                    | Input for 2-/4-elect                                      | rode sensors             | ode sensors                                            |  |
| 4-EL sensors         0.2 μS-c 1000 mS-c           (Conductance limite to 3500 mS)           Ranges         Conductivity         0.000 9.999 μS/cm           0000 99.99 μS/cm         0000 9.999 μS/cm         0000 9.999 μS/cm           0000 99.99 μS/cm         0000 9.999 μS/cm         0000 9.999 mS/cm           0000 9.999 mS/cm         0000 9.999 mS/cm         0000 9.999 mS/cm           0000 9.999 mS/cm         0000 9.999 mS/cm         0000 9.999 mS/cm           0000 9.999 mS/cm         0000 9.999 MΩ- cm         0000 99.99 MΩ- cm           Resistivity         0.00 99.99 MΩ- cm         000 45.0 %         (0 35 °C)           Meas. error <sup>12,3)</sup> <1 % meas. val. + 0.4 μS- c                                                                                                    | Effective ranges              | 2-EL sensors                                              | 0.2 μS · c 200 mS · c    |                                                        |  |
| Ranges         (Conductance limited to 3500 mS)           Ranges         Onuctivity         0.000 9.999 µS/cm           0000 99.99 µS/cm         0000 99.99 µS/cm         0000 99.99 µS/cm           0000 99.99 µS/cm         0000 9.999 µS/cm         0000 99.99 µS/cm           0000 99.99 mS/cm         0000 99.99 mS/cm         0000 99.99 mS/cm           0000 99.99 mS/cm         0000 99.99 mS/cm         0000 99.99 S/cm           0000 99.99 JS/cm         0000 99.99 MQ·cm         0000 99.99 MQ·cm           Concentration         0.00 99.99 MQ·cm         Concentration           Salinity         0.00 45.0 %         (0 35 °C)           Response (T90)         Approx.1 s            Temp compensation "         (OFF)         Without           (reference temp 25°C)         (LIN)         Linear characteristic 00.00 19.99 %/K           (NLF)         Natural waters to EN 27888           (NACL)         Ultrapure water with Nacl traces (0 120 °C)           (HCL)         Ultrapure water with NL traces (0 120 °C)           (NH3)         Ultrapure water with NH, traces (0 120 °C)                                                                                                    |                               | 4-EL sensors                                              | 0.2 μS · c 1000 mS · c   |                                                        |  |
| Ranges         Conductivity         0.000 9.999 μS/cm           00.00 99.99 μS/cm         0000 999.99 μS/cm         0000 999.99 μS/cm           0000 9999 μS/cm         0000 9999 mS/cm         0000 9999 mS/cm           00.00 999.99 mS/cm         0000 999.99 mS/cm         0000 999.99 mS/cm           00.00 999.99 mS/cm         0000 999.99 mS/cm         0000 999.99 mS/cm           00.00 99.99 mS/cm         0000 99.99 MΩ·cm         0000 99.99 MΩ·cm           Concentration         0.00 99.99 MΩ·cm         Concentration           Keas. error <sup>12,3)</sup> <1 % meas. val. + 0.4 μS·c                                                                                                    |                               | (Conductance limit                                        | ed to 3500 mS)           |                                                        |  |
| Meas. error <sup>1,2,3)</sup> ο0.00                                                                                                    | Ranges                        | Conductivity                                              | 0.000 9.999 μS/cm        |                                                        |  |
| Meas. error <sup>1,2,3)</sup> Concentration determination           Keas. error <sup>1,2,3)</sup> Concentration determination           Keas. error <sup>1,2,3)</sup> Concentration           Keas. error <sup>1,2,3)</sup> Concentration Piper Keas. Piper Keas. Piper Keas. Piper Keas. Piper Keas. Piper Keas. Piper Keas. Piper Keas. Piper Keas. Piper Keas. Piper Keas. Piper Keas. Piper Keas. Piper Keas. Piper Keas. Piper Keas. Piper Keas. |                               |                                                           | 00.00 99.99 µS/cm        |                                                        |  |
| Meas. error <sup>1,2,3)</sup> Concentration determination           Keas. error <sup>1,2,3)</sup> Concentration determination           Keas. error <sup>1,2,3)</sup> Concentration           Keas. error <sup>1,2,3)</sup> Concentration Concol 19,99 %/K           Kinstration         Concentration Concol 19,99 %/K           Kinstration         Conconcol 19,                                                                                   |                               | 000.0 999.9 μS/cm<br>0000 9999 μS/cm<br>0.000 9.999 mS/cm |                          |                                                        |  |
| Meas. error <sup>1,2,3)</sup> CorF,         Without           Kerror <sup>1,2,3)</sup> CorF,         Without           Kerror <sup>1,2,3)</sup> CoF,         Without           Kerror <sup>1,2,3)</sup> CorF,         Without           Kerror <sup>1,2,3)</sup> CorC, <td< td=""><td></td></td<>                                                                                                    |                               |                                                           |                          |                                                        |  |
| Meas. error <sup>12,3)</sup> COFF)         Without           Kersen CTPD         COFF)         Without           Corcentration determination         COFF)         Without           Concentration 0.00 99.99 MΩ·cm         Concentration         0.00 99.99 MΩ·cm           Concentration         0.00 99.99 MΩ·cm         Concentration           Meas. error <sup>12,3)</sup> Corcentration         0.00 99.99 MΩ·cm           Kesponse (T90)         Approx.1 s         Concentration           Meas. error <sup>12,3)</sup> CoFF)         Without           (reference temp 25°C)         (LIN)         Linear characteristic 00.00 19.99 %/K           (NLF)         Natural waters to EN 27888         (NACL)           (NACL)         Ultrapure water with NaCl traces (0 120 °C)           (NH3)         Ultrapure water with NH, traces (0 120 °C)                                                                                                    |                               |                                                           |                          |                                                        |  |
| Meas. error <sup>12,3)</sup> Resistivity         0.0099.99 MΩ·cm           Meas. error <sup>12,3)</sup> Concentration         0.0099.99 MΩ·cm           Kerror <sup>12,3)</sup> Concentration         0.0099.99 MΩ·cm           Meas. error <sup>12,3)</sup> Approx.1 s           Y         COFF)         Without           (reference temp 25°C)         (LIN)         Linear characteristic 00.0019.99 %/K           (NLF)         Natural waters to EN 27888           (NACL)         Ultrapure water with NaCl traces (0 120 °C)           (NH3)         Ultrapure water with NH, traces (0 120 °C)           (NH3)         0.00 9.99% by wt                                                                                                    |                               |                                                           | 00.00 99.99 mS/cm        |                                                        |  |
| Meas. error <sup>1,2,3)</sup> Resistivity         0.00 99.99 MΩ · cm           Meas. error <sup>1,2,3)</sup> Concentration         0.00 99.99 MΩ · cm           Meas. error <sup>1,2,3)</sup> Approx. 1 s           Y         1 % meas. val. + 0.4 μS · c           Temp compensation "         (OFF)         Without           (nLF)         Natural waters to EN 27888           (NACL)         Ultrapure water with N4Cl traces (0 120 °C)           (NH3)         Ultrapure water with NH, traces (0 120 °C)                                                                                                    |                               |                                                           | 000.0 999.9 mS/cm        |                                                        |  |
| Nease. error <sup>1,2,3)</sup> Resistivity         0.00 99.99 MQ · cm           Concentration         0.00 99.99 MQ · cm           Salinity         0.00 99.99 %           Salinity         0.0 45.0 %         (0 35 °C)           Response (T90)         Approx. 1 s           Image: Approxement of the meas. val. + 0.4 µS · c         (1 % meas. val. + 0.4 µS · c           Temp compensation 7         (OFF)         Without           (reference temp 25°C)         (LIN)         Linear characteristic 00.00 19.99 %/K           (NLF)         Natural waters to EN 27888           (NACL)         Ultrapure water with NaCl traces (0 120 °C)           (NH3)         Ultrapure water with NH, traces (0 120 °C)           (NH3)         Ultrapure water with NH, traces (0 120 °C)                                                                                                    |                               |                                                           | 0.000 9.999 S/cm         |                                                        |  |
| Resistivity         00.00 99.99 MΩ · cm           Concentration         0.00 99.99 MΩ · cm           Salinity         0.00 45.0 %         (0 35 °C)           Response (T90)         Approx. 1 s         (1 % meas. val. + 0.4 µS · c           Temp compensation "         (OFF)         Without           (reference temp 25°C)         (LIN)         Linear characteristic 00.00 19.99 %/K           (NLF)         Natural waters to EN 27888           (NACL)         Ultrapure water with NaCl traces (0 120 °C)           (NH3)         Ultrapure water with NH, traces (0 120 °C)           Concentration determination         -01- NaCl         0.00 9.99% by wt         (0 +60 °C)                                                                                                    |                               |                                                           | 00.00 99.99 S/cm         |                                                        |  |
| Concentration         0.009.99 %           Salinity         0.045.0 %         (035 °C)           Response (T90)         Approx. 1 s                                                                                                    |                               | Resistivity                                               | 00.00 99.99 MΩ · cm      |                                                        |  |
| Salinity         0.0 45.0 %         (0 35 °C)           Response (T90)         Approx. 1 s            Meas. error <sup>1,2,3)</sup> <1 % meas. val. + 0.4 µS · c                                                                                                    |                               | Concentration                                             | 0.00 9.99 %              |                                                        |  |
| Response (T90)         Approx. 1 s           Meas. error <sup>1,2,3)</sup> <1 % meas. val. + 0.4 µS · c                                                                                                    |                               | Salinity                                                  | 0.0 45.0 ‰               | (0 35 °C)                                              |  |
| Meas. error <sup>12,23</sup> < 1 % meas. val. + 0.4 µS · c           Temp compensation "         (OFF)         Without           (reference temp 25°C)         (LIN)         Linear characteristic 00.00 19.99 %/K           (NLF)         Natural waters to EN 27888           (NACL)         Ultrapure water with NaCl traces (0 120 °C)           (NH3)         Ultrapure water with NH, traces (0 120 °C)           Concentration determination         -01- NaCl         0.00 9.99% by wt         (0 +60 °C)                                                                                                    |                               | Response (T90)                                            | Approx. 1 s              |                                                        |  |
| Temp compensation "         (OFF)         Without           (reference temp 25°C)         (LIN)         Linear characteristic 00.00 19.99 %/K           (NLF)         Natural waters to EN 27888           (NACL)         Ultrapure water with NaCl traces (0 120 °C)           (HCL)         Ultrapure water with HCl traces (0 120 °C)           (NH3)         Ultrapure water with NH <sub>3</sub> traces (0 120 °C)           Concentration determination         -01- NaCl         0.00 9.99% by wt         (0 +60 °C)                                                                                                    | Meas. error <sup>1,2,3)</sup> | < 1 % meas. val. + 0                                      | 0.4 μS · c               |                                                        |  |
| (reference temp 25°C)         (LIN)         Linear characteristic 00.00 19.99 %/K           (NLF)         Natural waters to EN 27888           (NACL)         Ultrapure water with NaCl traces (0 120 °C)           (HCL)         Ultrapure water with HCl traces (0 120 °C)           (NH3)         Ultrapure water with NH3, traces (0 120 °C)           Concentration determination         -01- NaCl         0.00 9.99% by wt         (0 +60 °C)                                                                                                    | Temp compensation *)          | (OFF)                                                     | Without                  |                                                        |  |
| (NLF)         Natural waters to EN 27888           (NACL)         Ultrapure water with NaCl traces (0 120 °C)           (HCL)         Ultrapure water with HCl traces (0 120 °C)           (NH3)         Ultrapure water with NH3, traces (0 120 °C)           Concentration determination         -01- NaCl         0.00 9.99% by wt         (0 +60 °C)                                                                                                    | (reference temp 25°C)         | (LIN)                                                     | Linear characteristic 00 | Linear characteristic 00.00 19.99 %/K                  |  |
| (NACL)         Ultrapure water with NaCl traces (0 120 °C)           (HCL)         Ultrapure water with HCl traces (0 120 °C)           (NH3)         Ultrapure water with NH3, traces (0 120 °C)           Concentration determination         -01- NaCl         0.00 9.99% by wt         (0 +60 °C)                                                                                                    |                               | (NLF)                                                     | Natural waters to EN 27  | Natural waters to EN 27888                             |  |
| (HCL)         Ultrapure water with HCl traces (0 120 °C)           (NH3)         Ultrapure water with NH <sub>3</sub> traces (0 120 °C)           Concentration determination         -01- NaCl         0.00 9.99% by wt         (0 +60 °C)                                                                                                    |                               | (NACL)                                                    | Ultrapure water with Na  | Ultrapure water with NaCl traces (0 120 °C)            |  |
| (NH3)         Ultrapure water with NH3 traces (0 120 °C)           Concentration determination         -01- NaCl         0.00 9.99% by wt         (0 +60 °C)                                                                                                    |                               | (HCL)                                                     | Ultrapure water with H0  | Ultrapure water with HCl traces (0 120 °C)             |  |
| Concentration determination -01- NaCl 0.00 9.99% by wt (0 +60 °C)                                                                                                    |                               | (NH3)                                                     | Ultrapure water with NI  | Ultrapure water with NH <sub>3</sub> traces (0 120 °C) |  |
|                                                                                                    | Concentration determination   | -01- NaCl                                                 | 0.00 9.99% by wt         | (0 +60 °C)                                             |  |
| -02- HCl 0.00 9.99% by wt (-20 +50 °C)                                                                                                    |                               | -02- HCl                                                  | 0.00 9.99% by wt         | (-20 +50 °C)                                           |  |
| -03- NaOH 0.00 9.99% by wt (0 +100 °C)                                                                                                    |                               | -03- NaOH                                                 | 0.00 9.99% by wt         | (0 +100 °C)                                            |  |
| -04- H <sub>2</sub> SO <sub>4</sub> 0.00 9.99% by wt (-17 +110 °C)                                                                                                    |                               | -04- H <sub>2</sub> SO <sub>4</sub>                       | 0.00 9.99% by wt         | (-17 +110 °C)                                          |  |
| -05- HNO <sub>3</sub> 0.00 9.99% by wt (-17 +50 °C)                                                                                                    |                               | -05- HNO3                                                 | 0.00 9.99% by wt         | (-17 +50 °C)                                           |  |

| Sensor standardization        | Input of cell constant with simultaneous display of selected process variable and temperature            |  |  |
|-------------------------------|----------------------------------------------------------------------------------------------------|--|--|
|                               | Input of conductivity of calibration solution with simultaneous display of cell constant and temperature |  |  |
|                               | Product calibration for conductivity                                                                     |  |  |
|                               | Temperature probe adjustment                                                                             |  |  |
| Permitted cell constant       | 0.0050 19.9999 cm <sup>-1</sup>                                                                          |  |  |
| Sensocheck                    | Polarization detection and monitoring of cable capacitance                                               |  |  |
| Delay                         | Approx. 30 s                                                                                             |  |  |
| Sensoface                     | l<br>Provides information on the sensor condition                                                        |  |  |
| Sensor monitor                | Direct display of measured values from sensor for validation<br>(resistance/temperature)                 |  |  |
| USP function                  | Water monitoring in the pharmaceutical industry (USP)<br>with additional limit value (%)                 |  |  |
|                               | Output via HART or current output (22 mA)                                                                |  |  |
| Temperature input *           | l<br>Pt100/Pt1000/NTC 30 kΩ/NTC 8.55 kΩ (Betatherm)                                                      |  |  |
|                               | 3-wire connection, adjustable                                                                            |  |  |
| Measuring range               | l<br>Pt 100/Pt 1000 –50 +200 °C / –58 +392 °F                                                            |  |  |
|                               | NTC 30 kΩ -20 +150 °C / -4 +302 °F                                                                       |  |  |
|                               | NTC 8.55 kΩ -10 +130 °C / -4 +266 °F                                                                     |  |  |
| Resolution                    | l<br>0.1 ℃ / 0.1 °F                                                                                      |  |  |
| Meas. error <sup>1,2,3)</sup> | < 0.5 K (< 1 K for Pt 100; <1K for NTC >100°C)                                                           |  |  |
| l input (TAN)                 | Current input 0/4 20 mA / 50 $\Omega$ for external temperature signal                                    |  |  |
| Start/end of scale            | l<br>Configurable –50 +200 °C / –58 +392 °F                                                              |  |  |
| Characteristic                | Linear                                                                                                   |  |  |
| Measurement error 1,3)        | <pre>&lt; 1% current value + 0.1 mA</pre>                                                                |  |  |

.

| Galvanically separated (OPTO coupler)                                                                                            |  |  |  |  |
|----------------------------------------------------------------------------------------------------|--|--|--|--|
| Switches device to HOLD mode                                                                                                    |  |  |  |  |
| 0 2 V (AC/DC) HOLD inactive                                                                                                    |  |  |  |  |
| 10 30 V (AC/DC) HOLD active                                                                                                    |  |  |  |  |
| Galvanically separated (OPTO coupler)                                                                                            |  |  |  |  |
| Selecting parameter set A/B                                                                                                    |  |  |  |  |
| 0 2 V (AC/DC) Parameter set A                                                                                                    |  |  |  |  |
| 10 30 V (AC/DC) Parameter set B                                                                                                  |  |  |  |  |
| Current loop, 4 20 mA, floating, protected against inverse polarity<br>HART communication (see further below for specifications) |  |  |  |  |
| 14 30 V                                                                                                    |  |  |  |  |
| Conductivity, resistivity, concentration, salinity, or temperature                                                               |  |  |  |  |
| Linear or logarithmic                                                                                                    |  |  |  |  |
| 22 mA in the case of error messages                                                                                              |  |  |  |  |
| 22 mA in the case of error messages PT, filter, time constant 0 120 s                                                            |  |  |  |  |
| PT <sub>1</sub> filter, time constant 0 120 s<br>< 0.25% current value + 0.025 mA                                                |  |  |  |  |
| PT <sub>1</sub> filter, time constant 0 120 s<br>< 0.25% current value + 0.025 mA<br>Configurable within selected range          |  |  |  |  |
| LIN 5% of selected range                                                                                                    |  |  |  |  |
| LOG 1 decade                                                                                                    |  |  |  |  |
| Current loop, 4 20 mA, floating, protected against inverse polarity                                                              |  |  |  |  |
| 14 30 V                                                                                                    |  |  |  |  |
| Conductivity, resistivity, concentration, salinity, or temperature                                                               |  |  |  |  |
| Linear or logarithmic                                                                                                    |  |  |  |  |
| 22 mA in the case of error messages                                                                                              |  |  |  |  |
| PT <sub>1</sub> filter, time constant 0 120 s                                                                                    |  |  |  |  |
| < 0.25% current value + 0.05 mA                                                                                                  |  |  |  |  |
|                                                                                                    |  |  |  |  |

| Start/end of scale * | Configurable v                                                       | within selected range                                                              |  |  |  |
|----------------------|----------------------------------------------------------------------|------------------------------------------------------------------------------------|--|--|--|
| Minimum span         | LIN                                                                  | 5% of selected range                                                               |  |  |  |
|                      | LOG                                                                  | 1 decade                                                                           |  |  |  |
| Real-time clock      | Different time                                                       | and date formats selectable                                                        |  |  |  |
| Power reserve        | > 5 days                                                             |                                                                                    |  |  |  |
| Display              | LC display, 7-s                                                      | egment with icons                                                                  |  |  |  |
| Main display         | Character heig                                                       | ht approx. 22 mm, unit symbols approx. 14 mm                                       |  |  |  |
| Secondary display    | Character heig                                                       | ht approx. 10 mm                                                                   |  |  |  |
| Text line            | 14 characters,                                                       | 14 segments                                                                        |  |  |  |
| Sensoface            | 3 status indicators (friendly, neutral, sad face)                    |                                                                                    |  |  |  |
| Mode indicators      | neas, cal, coni                                                      | f, diag                                                                            |  |  |  |
|                      | Further icons for configuration and messages                         |                                                                                    |  |  |  |
| Alarm indication     | Display blinks                                                       |                                                                                    |  |  |  |
| Keypad               | Keys: meas, int                                                      | fo, 4 cursor keys, enter                                                           |  |  |  |
| HART communication   | HART version<br>Digital commu                                        | 6<br>Inication by FSK modulation of output current 1                               |  |  |  |
|                      | Device identifi<br>parameter set                                     | cation, measured values, status and messages,<br>ting, calibration, records        |  |  |  |
| IrDA interface       | Infrared interf                                                      | ace for transmission of records and logbook,<br>ting, calibration, firmware update |  |  |  |
| FDA 21 CFR Part 11   | Access control                                                       | by editable passcodes                                                              |  |  |  |
|                      | Logbook entry and flag via HART in the case of configuration changes |                                                                                    |  |  |  |
|                      | Message and I                                                        | ogbook entry when enclosure is opened                                              |  |  |  |

| 1                        |                                                                   |                                              |  |  |  |  |
|--------------------------|-------------------------------------------------------------------|----------------------------------------------|--|--|--|--|
| Diagnostics functions    |                                                                   |                                              |  |  |  |  |
| Calibration data         | Calibration date, o                                               | cell constant                                |  |  |  |  |
| Device self-test         | Displaytest, autor<br>module test                                 | natic memory test (RAM, FLASH, EEPROM),      |  |  |  |  |
| Logbook                  | 100 events with d                                                 | ate and time                                 |  |  |  |  |
| Extended logbook (TAN)   | Audit Trail: 200 ev                                               | ents with date and time                      |  |  |  |  |
| Service functions        | [                                                                 |                                              |  |  |  |  |
| Sensor monitor           | Display of direct s                                               | ensor signals                                |  |  |  |  |
| Current source           | Current specifiabl                                                | e for output 1 and 2 (00.00 22.00 mA)        |  |  |  |  |
| IrDA                     | Activating the IrDA function  Assigning passcodes for menu access |                                              |  |  |  |  |
| Passcodes                | Assigning passcodes for menu access                               |                                              |  |  |  |  |
| Factory setting          | Resetting all parameters to factory setting                       |                                              |  |  |  |  |
| TAN                      | Enabling optionally available additional functions                |                                              |  |  |  |  |
| Data retention           | Parameters, calibration data, logbook > 10 years (EEPROM)         |                                              |  |  |  |  |
| EMC                      | EN 61326-1 (General Requirements)                                 |                                              |  |  |  |  |
| Emitted interference     | Class B (residentia                                               | ıl area)                                     |  |  |  |  |
| Immunity to interference | Industry<br>EN 61326-2-3                                          |                                              |  |  |  |  |
| Explosion protection     | Europe:                                                           | ATEX Zone 0, 1, 2, 20, 21                    |  |  |  |  |
| M420 XH                  | USA:                                                              | FM Class I Div 1,2 / Zone 1<br>(pending)     |  |  |  |  |
|                          | Canada:                                                           | cCSAus Class I Div 1,2 / Zone 1<br>(pending) |  |  |  |  |
|                          | International:                                                    | IECEx Zone 0, 1, 20, 21                      |  |  |  |  |

| Nominal operating conditions  |                                                             |
|-------------------------------|-------------------------------------------------------------|
| Ambient temperature           | −20 +65 °C                                                  |
| Transport/Storage temperature | −20 +70 °C                                                  |
| Relative humidity             | 10 95% not condensing                                       |
| Supply voltage                | 14 30 V                                                     |
| Enclosure                     | Molded enclosure made of PBT/PC, glass reinforced           |
| Fastening                     | Wall, pipe/post, or panel mounting                          |
| Color                         | Gray, RAL 7001                                              |
| Ingress protection            | IP 67                                                       |
| Flammability                  | UL 94 V-0                                                   |
| Dimensions                    | 148 mm x 148 mm                                             |
| Control panel cutout          | 138 mm x 138 mm to DIN 43 700                               |
| Weight                        | Approx. 1200 g                                              |
| Cable glands                  | 3 knockouts for M20 x 1.5 cable glands                      |
|                               | 2 knockouts for NPT ½" or rigid metallic conduit            |
| Connections                   | Terminals, conductor cross section max. 2.5 mm <sup>2</sup> |
| * User-defined                | 1) Acc. to EN 60746, at nominal operating conditions        |
| 2) ± 1 count                  | 3) Plus sensor error                                        |

# **Calibration Solutions**

#### **Potassium Chloride Solutions**

(Conductivity in mS/cm)

| Temperature | Concentration 1 |           |         |
|-------------|-----------------|-----------|---------|
| [°C]        | 0.01 mol/l      | 0.1 mol/l | 1 mol/l |
| 0           | 0.776           | 7.15      | 65.41   |
| 5           | 0.896           | 8.22      | 74.14   |
| 10          | 1.020           | 9.33      | 83.19   |
| 15          | 1.147           | 10.48     | 92.52   |
| 16          | 1.173           | 10.72     | 94.41   |
| 17          | 1.199           | 10.95     | 96.31   |
| 18          | 1.225           | 11.19     | 98.22   |
| 19          | 1.251           | 11.43     | 100.14  |
| 20          | 1.278           | 11.67     | 102.07  |
| 21          | 1.305           | 11.91     | 104.00  |
| 22          | 1.332           | 12.15     | 105.94  |
| 23          | 1.359           | 12.39     | 107.89  |
| 24          | 1.386           | 12.64     | 109.84  |
| 25          | 1.413           | 12.88     | 111.80  |
| 26          | 1.441           | 13.13     | 113.77  |
| 27          | 1.468           | 13.37     | 115.74  |
| 28          | 1.496           | 13.62     |         |
| 29          | 1.524           | 13.87     |         |
| 30          | 1.552           | 14.12     |         |
| 31          | 1.581           | 14.37     |         |
| 32          | 1.609           | 14.62     |         |
| 33          | 1.638           | 14.88     |         |
| 34          | 1.667           | 15.13     |         |
| 35          | 1.696           | 15.39     |         |
| 36          |                 | 15.64     |         |

1 Data source: K. H. Hellwege (Editor), H. Landolt, R. Börnstein: Zahlenwerte und Funktionen ..., volume 2, part. volume 6

#### **Sodium Chloride Solutions**

(Conductivity in mS/cm)

| Temperature | Concentration            |                         |                         |
|-------------|--------------------------|-------------------------|-------------------------|
| [°C]        | 0.01 mol/l <sup>1)</sup> | 0,1 mol/l <sup>1)</sup> | Saturated <sup>2)</sup> |
| 0           | 0.631                    | 5.786                   | 134.5                   |
| 1           | 0.651                    | 5.965                   | 138.6                   |
| 2           | 0.671                    | 6.145                   | 142.7                   |
| 3           | 0.692                    | 6.327                   | 146.9                   |
| 4           | 0.712                    | 6.510                   | 151.2                   |
| 5           | 0.733                    | 6.695                   | 155.5                   |
| 6           | 0.754                    | 6.881                   | 159.9                   |
| 7           | 0.775                    | 7.068                   | 164.3                   |
| 8           | 0.796                    | 7.257                   | 168.8                   |
| 9           | 0.818                    | 7.447                   | 173.4                   |
| 10          | 0.839                    | 7.638                   | 177.9                   |
| 11          | 0.861                    | 7.831                   | 182.6                   |
| 12          | 0.883                    | 8.025                   | 187.2                   |
| 13          | 0.905                    | 8.221                   | 191.9                   |
| 14          | 0.927                    | 8.418                   | 196.7                   |
| 15          | 0.950                    | 8.617                   | 201.5                   |
| 16          | 0.972                    | 8.816                   | 206.3                   |
| 17          | 0.995                    | 9.018                   | 211.2                   |
| 18          | 1.018                    | 9.221                   | 216.1                   |
| 19          | 1.041                    | 9.425                   | 221.0                   |
| 20          | 1.064                    | 9.631                   | 226.0                   |
| 21          | 1.087                    | 9.838                   | 231.0                   |
| 22          | 1.111                    | 10.047                  | 236.1                   |
| 23          | 1.135                    | 10.258                  | 241.1                   |
| 24          | 1.159                    | 10.469                  | 246.2                   |
| 25          | 1.183                    | 10.683                  | 251.3                   |
| 26          | 1.207                    | 10.898                  | 256.5                   |
| 27          | 1.232                    | 11.114                  | 201.0                   |
| 28          | 1.250                    | 11.332                  | 200.9                   |
| - 29        | 1.281                    | 11.552                  | 2/2.1                   |
| 50<br>21    | 1.500                    | 11.775                  | 2/7.4                   |
| 21          | 1.551                    | 11.995                  | 202.7                   |
| 32          | 1.337                    | 12.220                  | 200.U<br>203.3          |
| 34          | 1.302                    | 12.445                  | 293.3                   |
| 25          | 1 /13/                   | 12.073                  | 290.7                   |
| 36          | 1.454                    | 12.902                  | 309.1                   |
| 50          | 1.400                    | 13.132                  | 509.5                   |

1 Data source: Test solutions calculated according to DIN IEC 746-3

2 Data source: K. H. Hellwege (Editor), H. Landolt, R. Börnstein: Zahlenwerte und Funktionen ..., volume 2, part. volume 6

#### -01- Sodium chloride solution NaCl

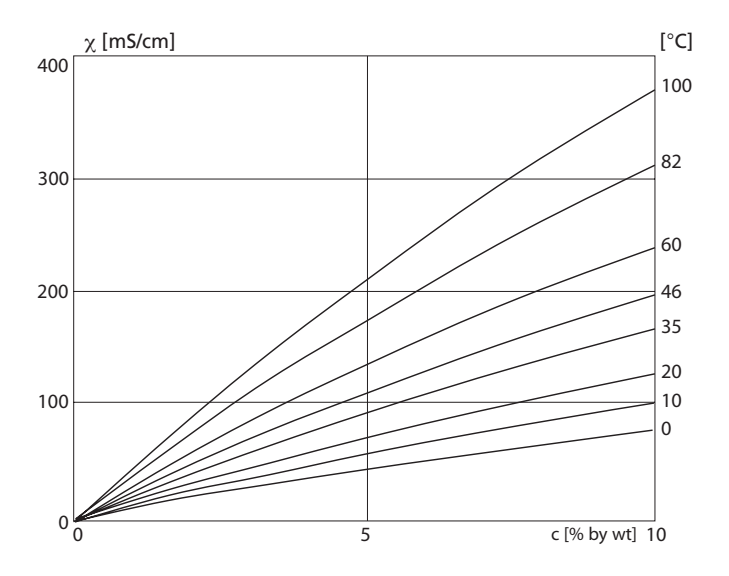

Conductivity versus substance concentration and process temperature for sodium chloride solution (NaCl)

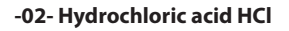

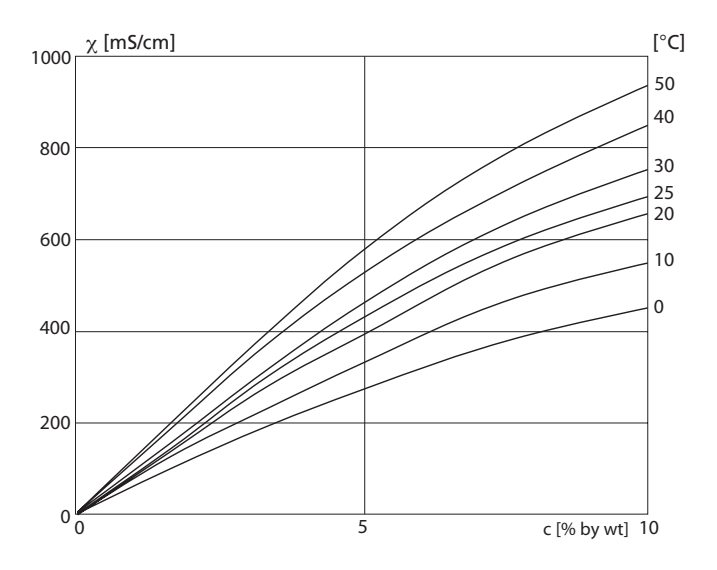

Conductivity versus substance concentration and process temperature for hydrochloric acid (HCl) Source: Haase/Sauermann/Dücker; Z. phys. Chem. New Edition, Vol. 47 (1965)

#### -03- Sodium hydroxide solution NaOH

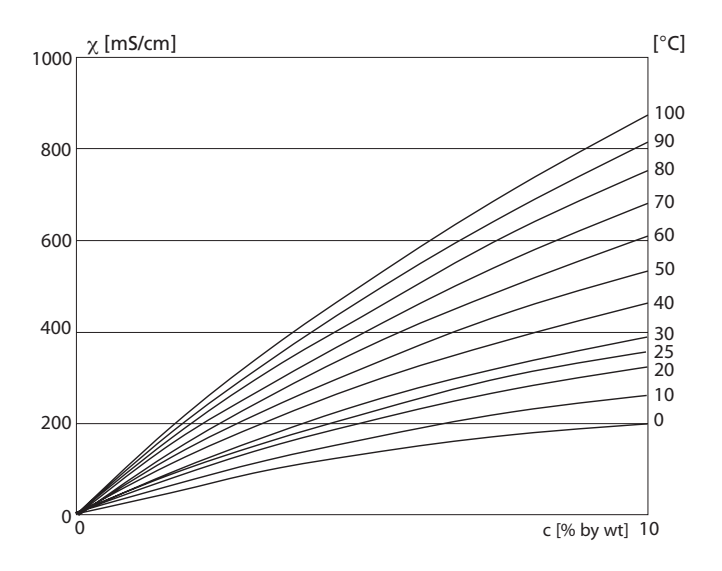

Conductivity versus substance concentration and process temperature for sodium hydroxide solution (NaOH)

#### -04- Sulfuric acid H<sub>2</sub>SO<sub>4</sub>

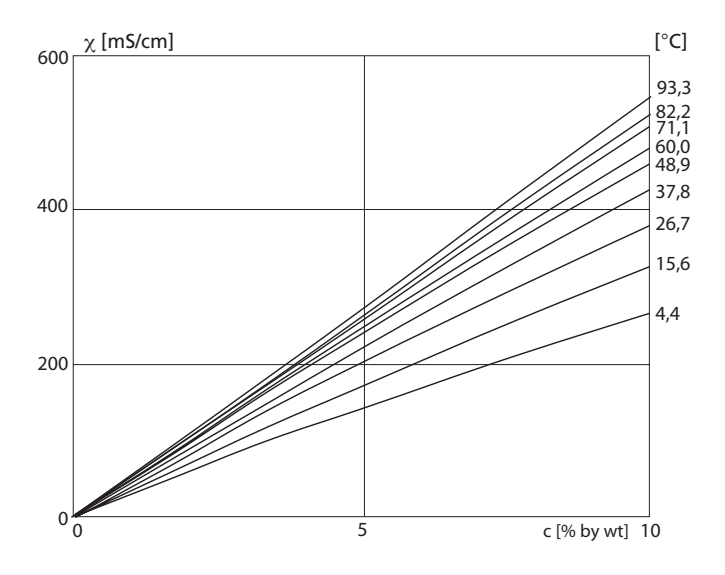

Conductivity versus substance concentration and process temperature for sulfuric acid ( $H_2SO_4$ ) Source: Darling; Journal of Chemical and Engineering Data; Vol.9 No.3, July 1964

#### -05- Nitric acid HNO<sub>3</sub>

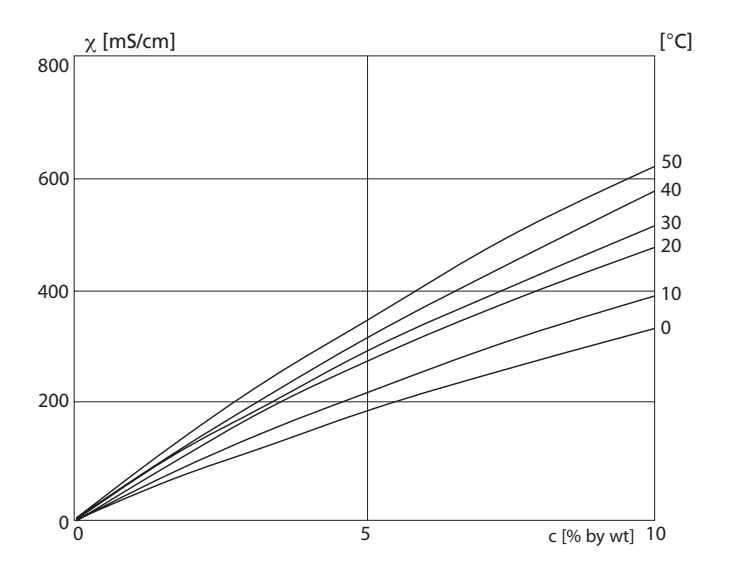

Conductivity versus substance concentration and process temperature for nitric acid ( $HNO_3$ ) Source: Haase/Sauermann/Dücker; Z. phys. Chem. New Edition, Vol. 47 (1965)

### Alarm Condition:

- The alarm icon is displayed
- The complete measured-value display blinks
- "ERR xxx" is displayed in the lower menu line

Press the [info] key to view a short error text:

- · The error text appears in the lower menu line
- The main display reads "InFo".

#### **Parameter Errors:**

Configuration data such as current range, limit values, etc are checked during the input.

If they are out of range,

- "ERR xxx" is displayed for 3 sec,
- · the respective maximum or minimum value is shown,
- input must be repeated

If a faulty parameter arrives through the interface (IrDA, HART),

- an error message will be displayed: "ERR 100...199"
- the faulty parameter can be localized by pressing the [info] key

### **Calibration Errors:**

If errors occur during calibration, e.g. by using a wrong buffer,

- · an error message will be displayed
- · calibration will be restarted

## Sensoface:

If the Sensoface becomes sad

- the cause can be seen by pressing the [info] key
- the calibration data can be seen in the Diagnostics menu

# **Error Messages**

| Error   | <b>Info text</b><br>(is displayed in case of<br>fault when the Info key is<br>pressed) | Problem<br>Possible causes                                                                                                    |
|---------|----------------------------------------------------------------------------------------|----------------------------------------------------------------------------------------------------|
| ERR 99  | DEVICE FAILURE                                                                         | <b>Error in factory settings</b><br>EEPROM or RAM defective<br>This error message only occurs<br>in the case of a total defect. The<br>device must be repaired and<br>recalibrated at the factory. |
| ERR 98  | CONFIGURATION ERROR                                                                    | Error in configuration or<br>calibration data<br>Memory error in device program<br>Configuration or calibration data<br>defective; completely reconfig-<br>ure and recalibrate the device.         |
| ERR 97  | NO MODULE INSTALLED                                                                    | <b>No module</b><br>Please have the module<br>replaced in the factory.                                                                                                    |
| ERR 96  | WRONG MODULE                                                                           | Wrong module<br>Please have the module replaced<br>in the factory.                                                                                                    |
| ERR 95  | SYSTEM ERROR                                                                           | <b>System error</b><br>Restart required.<br>If error still persists, send in the<br>device for repair.                                                                                             |
| ERR 100 | INVALID SPAN OUT1                                                                      | Span Out1 configuration error                                                                                                    |
| ERR 101 | INVALID SPAN OUT2                                                                      | Span Out2 configuration error                                                                                                    |
| ERR 105 | INVALID SPAN I-INPUT                                                                   | I-Input configuration error                                                                                                    |

# Error Messages

| Error  | <b>Info text</b><br>(is displayed in case of<br>fault when the Info key is<br>pressed) | Problem<br>Possible causes                              |
|--------|----------------------------------------------------------------------------------------|---------------------------------------------------------|
| ERR 11 |                                                                                        | Display range violation                                 |
|        | CONDUCTIVITY RANGE                                                                     | Cond > 999,9 mS/cm<br>> 99,99 S/m<br>< 1 ohm * cm       |
|        | CONCENTRATION RANGE                                                                    | Conc > 9.99 %                                           |
|        | SALINITY RANGE                                                                         | SAL > 45.0 ‰                                            |
| ERR 12 | CONDUCTANCE TOO HIGH                                                                   | Measuring range of<br>conductance exceeded<br>> 3500 mS |
| ERR 13 | TEMPERATURE RANGE                                                                      | Temperature range violation                             |
| ERR 15 | SENSOCHECK                                                                             | Sensocheck                                              |
| ERR 60 | OUTPUT LOAD                                                                            | Load error                                              |
| ERR 61 | OUTPUT 1 TOO LOW                                                                       | Output current 1<br>< 3.8 mA                            |
| ERR 62 | OUTPUT 1 TOO HIGH                                                                      | Output current 1<br>> 20.5 mA                           |
| ERR 63 | OUTPUT 2 TOO LOW                                                                       | Output current 2<br>< 3.8 mA                            |
| ERR 64 | OUTPUT 2 TOO HIGH                                                                      | Output current 2<br>> 20.5 mA                           |

# **HART: Typical Applications**

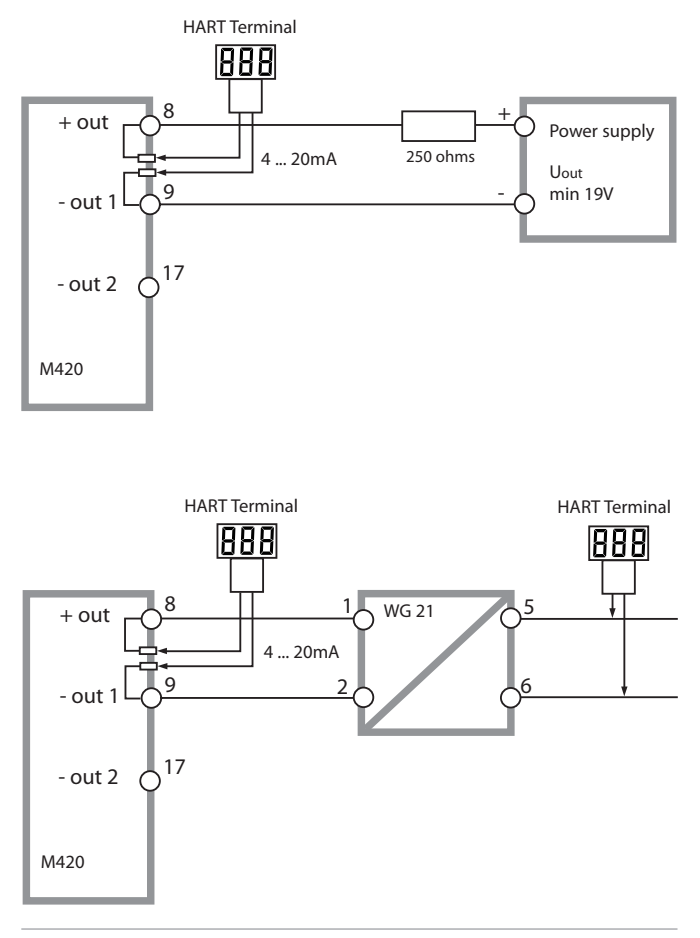

(Sensocheck must have been activated during configuration.)

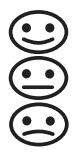

The smiley in the display (Sensoface) alerts to sensor problems (defective sensor, sensor wear, defective cable, maintenance request). The permitted calibration ranges and the conditions for a friendly, neutral, or sad Sensoface are summarized in the following table. Additional icons refer to the error cause.

#### Sensocheck

Continuously monitors the sensor polarization and the sensor cable capacitance. Critical values make the Sensoface "sad" and the corresponding icon blinks:

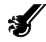

The Sensocheck message is also output as error message Err 15. The alarm contact is active, output current 1 is set to 22 mA (when configured correspondingly).

Sensocheck can be switched off during configuration (then Sensoface is also disabled).

#### **Exception:**

After a calibration a smiley is always displayed for confirmation.

#### **Please note:**

The worsening of a Sensoface criterion leads to the devaluation of the Sensoface indicator (Smiley becomes "sad"). An improvement of the Sensoface indicator can only take place after calibration or removal of the sensor defect.

# Sensoface

| Display | Problem       | Status |                                                                                                    |
|---------|---------------|--------|----------------------------------------------------------------------------------------------------|
| Ś       | Sensor defect |        | Wrong or defective sensor, sig-<br>nificant polarization of sensor,<br>or excessive cable capacitance<br>(see also error message Err 15). |
|         | Temperature   | :      | Temperature outside range for TC, conc, sal                                                                                               |

## **EC Declaration of Conformity**

METTLER

TOLEDO

#### Mettler-Toledo AG **Process Analytics** Address Im Hockocker 15, CH-8902 Urdort, Switzerland Mail address P.D. Bax, CH-8902 Undert, Switzerland Phone +41-44-729 62 11 Fax +41-44-729 66 36 Bonk Credit Suitse, 8070 Zurich, Cleaning 4835 Account No. 370501-21-90 CHE/BAN CH71 0483 5037 0501 2109 0 www.mtere.com EC Declaration of conformity CE EG-Konformitätserklärung EC Déclaration de Conformité Mettler-Toledo AQ, Process Analytics We Im Hockocker 15 Wir 8902 Urdorf Switzerland Schweiz Suisse declare under our sole responsibility that the product, erkitren in alleiniger Verantwortung, dass dieses Produkt, déclarons sous notre seule responsabilité que le produit, M420 Series / Serie / Série to which this declaration relates is in conformity with the following standard(s) or other normative document(s). auf welches sich diese Erklärung bezieht, mit deulden folgenden Norm(en) oder Richtlinie(n) Obereinstiment. auquel se réfère cette déclaration est conforme à la (aux) norme(s) ou au(x) document(s) normatit(s). EMC Dir 2004/108/EC 2004/108/EG **EMV-Rightlink** CEM P 2004/108/08 nns.Pieb 2006/95/60 2008/95/08 DIN EN 61010-1 / VDE 0411 Tell 1 : 2002-08 DIN EN 61326-1 / VDE 0643 Tell 20-1 : 2006-10 DIN EN 61326-2-3 / VDE 0643 Tell 20-2-3 : 2007-05 Norm Mettler-Toledo AG, Process Analytics 1/16 Waldemar Rouch Thomas Hösli General Manager PO Ukdorf Head of Operation and R&D Picce and Date of Issue lungsort und Detum Lieu et date d'émission Lindorf, 07.08.2008 This Original may not be copied, as subject to technical Diseas Original darf nicht kopiert werden, da es dam Ån Ort original ne dolt pas ätte copié, sujet de changement CE M420 int.doc

Corporate headquarters Metter-Taledo AG, Im Langacher, CH-8606 Greitensee, Switzerland

## **EC Declaration of Conformity**

#### **Mettler-Toledo AG**

Process Analytics

 Address
 Im Hockacker 15, CH-8902 Undorf, Switzenland

 Moli address
 P0, 80x, CH-8902 Undorf, Switzenland

 Prone
 -14-47-298 ct 21

 Fox
 +14-47-298 ct 21

 Bonk
 Creatif Switzen 600

 Bonk
 Creatif Switzen 600

 Bonk
 Creatif Switzen 600

 Bonk
 Creatif Switzen 600

 Bonk
 Creatif Switzen 600

 Bonk
 Creatif Switzen 600

 Bonk
 Creatif Switzen 600

 Bonk
 Creatif Switzen 600

 Bonk
 Creatif Switzen 600

 Bonk
 Creatif Switzen 600

 Bonk
 Creatif Switzen 600

 Bonk
 Creatif Switzen 600

 Bonk
 Creatif Switzen 600

 Bonk
 Creatif Switzen 600

 Bonk
 Creatif Switzen 600

 Bonk
 Creatif Switzen 600

 Bonk
 Creatif Switzen 600

 Bonk
 Creatif Switzen 600

 Bonk
 Creatif Switzen 600

 Bonk
 Creatif Switzen 600

 Bonk
 Creatif Switzen 600

 Bonk
 Crea

C F.

www.mitpro.com

#### EC Declaration of conformity EG-Konformitätserklärung EC Déclaration de Conformité

Mettler-Toledo AG, Process Analytics Im Hackacker 15 8902 ludorf Switzerland Schweiz Suisse

declare under our sole responsibility that the product, enklaren in alleiniger Verantwortung, dass dieses Produkt, déclarons sous notre seule responsabilité que le produit,

Description Beschreibung Description

We Wir

#### M420 X Series / Serie / Série

to which this declaration relates is in conformity with the following directive(s) and standard(s), auf welches sich diese Erklärung bazieht, mit der/den folgenden Norm(en) oder Richtlinie(n) übereinstimmt.

à ce que celle déclaration rapporte est conforme aux directive(s) et aux norme(s) suivantes.

| ATEX Directive             | 94/WEC          | EC-Type Examination Certificate / EG-Baumeisterprüfbescheinigung /  |
|----------------------------|-----------------|---------------------------------------------------------------------|
| ATEX Richlinie             | 94/9/EG         | Attestation d'Examen CE de Type                                     |
| ATEX Directive             | 94/9/CE         | KEMA OS ATEX 0144, KEMA Quality B.V. NL-6812 Arnheim, ExNB-No. 0344 |
| EMC Directive              | 2004/108/EC     |                                                                     |
| EMV-Richtlinie             | 2004/108/EG     |                                                                     |
| CEM Directive              | 2004/108/CE     |                                                                     |
| Low-voltage directive      | 2006/95/EC      |                                                                     |
| Niederspannungs-Richtlinie | 2006/95/EG      |                                                                     |
| Directive basse tension    | 2006/95/CE      |                                                                     |
|                            | EN 60079-0 :20  | 108                                                                 |
|                            | EN 60079-11 :20 | 907                                                                 |
| Standord                   | EN 60079-26 -20 | 007 DIN EN 61010-1 / VDE 0411 Tell 1 2002-08                        |
| Norm                       | EN 61241-0 :20  | DIN EN 61326-1 / VDE 0843 Tell 20-1 2006-10                         |
| Norme                      | FN 61241-11 -2  | DIN EN 61326-2-3 / VDE 0643 Tell 20-2-3 - 2007-05                   |
|                            |                 |                                                                     |

Mettler-Toledo AG, Process Analytics

11/1\_1

Woldemor Rouch General Manager PO Urdorf

Thomas Hösli Head of Operation and R&O

TOLEDO

METTLER

Place and Date of issue Ausstellungsort und Datum Lieu et date d'émission

This Original may not be copied, as subject to technical changes. Dieses Original darf nicht kopiert werden, do es dem Änderungsdienst unterliegt Cet original ne doit pas être copié, sujet de changement technique

Undorf. 09.09.2008

CE\_M420\_X\_int.doc

Corporate headquarters Metter-Taledo AG, Im Langacher, CH-8606 Greitensee, Switzerland

## M420 XH: Control Drawings

|             |                                                                                                    |                               |                                                                                      |                                                                  |                             |                                                                  |                                                                                                    |                                                                             |                                                | 1.1.1                                                          | 1 1             | - L        |
|-------------|----------------------------------------------------------------------------------------------------|-------------------------------|--------------------------------------------------------------------------------------|------------------------------------------------------------------|-----------------------------|------------------------------------------------------------------|----------------------------------------------------------------------------------------------------|-----------------------------------------------------------------------------|------------------------------------------------|----------------------------------------------------------------|-----------------|------------|
| •           |                                                                                                    |                               |                                                                                      |                                                                  |                             |                                                                  |                                                                                                    |                                                                             |                                                | A20.X<br>A21.X                                                 | 8               | -          |
|             |                                                                                                    |                               |                                                                                      |                                                                  |                             | a them 250 V.                                                    |                                                                                                    |                                                                             | -                                              | Pro                                                            | 00              |            |
|             |                                                                                                    |                               |                                                                                      |                                                                  |                             | SIC SAFETY<br>use or generate mor<br>oquipment munking           |                                                                                                    |                                                                             |                                                | Stratos®                                                       | 212.002-1       |            |
|             |                                                                                                    |                               |                                                                                      |                                                                  |                             | or IMPAUR INTRIN<br>peratus must not u                           |                                                                                                    |                                                                             | Malistab<br>Malisterg                          | Beenred to                                                     | Mer. Zeichnagen |            |
| -           |                                                                                                    |                               | <sup>2</sup> Cover                                                                   | Connect                                                          |                             | OMPONENTS MA                                                     |                                                                                                    |                                                                             | oveichungen<br>die otne<br>stangabe            | 241 Datum 1<br>24.05.2003 4                                    |                 | 1          |
|             | d Area                                                                                                    | rates                         | er Supply                                                                            | Adding and a                                                     | Interes                     | STITUTION OF C<br>test connected to<br>mark the mark the         |                                                                                                    |                                                                             | Zul. Al<br>für Ma<br>Tolera                    | Beart.                                                         | Shite           | 2          |
|             | Unclassifie                                                                                                    | Associated Apple              | Approved Barrie<br>Transmitter Pow<br>see Note<br>Approved Barrie<br>Transmitter Pow | Approved Barls<br>Transmitter Pow<br>see Note<br>Approved Barlis | tee Note                    | VANRAING - SUE<br>Notes<br>1. Control equip<br>2. At the time of |                                                                                                    |                                                                             |                                                |                                                                |                 |            |
|             |                                                                                                    |                               | +++++                                                                                |                                                                  |                             |                                                                  |                                                                                                    |                                                                             | s                                              |                                                                |                 | Indonesia. |
|             | ssified Area                                                                                                    |                               |                                                                                      |                                                                  |                             |                                                                  |                                                                                                    |                                                                             | Vertell                                        |                                                                |                 | +          |
|             | ardous Clar                                                                                                    |                               |                                                                                      |                                                                  |                             |                                                                  |                                                                                                    |                                                                             | ear characteristic                             | system                                                         |                 |            |
|             | Наг                                                                                                    |                               | 11,572                                                                               | 0, 11 and 13, 14                                                 |                             |                                                                  | return values                                                                                                    | 00<br>M 1M                                                                  | Ca to, La<br>pf) (mH)<br>000 16 Li             | tot® Pro Type A.                                               |                 | -          |
| -           |                                                                                                    |                               | hadh 8, 17<br>Terminals 8, 9, 5                                                      | TROL. Terminals                                                  | 2                           |                                                                  | In the following m                                                                                                    | Mag maximum val                                                             | 26, Cal Lo, La Ci<br>(µf) (mH) (<br>1000 8.5 1 | belonging to Stra<br>6 permitted.                              |                 |            |
|             | or A21.X                                                                                                    |                               | rt output 2, Termi<br>rt output 164ART                                               | yets HOLD, CONT                                                  | minal 7<br>uipotential bond |                                                                  | dety Ex la IIC           ely safe circuits, w           O           O           0           5.3           5.3           5.3           5.3           5.3 | 12 0<br>0 0<br>Mety, with the follow<br>EX is IIC 0                         | Co. Ca. Lo. La C<br>(sf) (mH)<br>83.2 2        | ing module MK                                                  |                 |            |
|             | De A20.X                                                                                                    | Г                             | B ST 2 Current                                                                       | 13 11 12 12 12 12 12 12 12 12 12 12 12 12                        | EP Te                       | 1                                                                | Mection Intrinsic al<br>excision to intrinsica<br>Imax Pi, Preax<br>(mix)<br>100 800<br>100 800                                                         | 100 800<br>100 1000<br>100 1000<br>Medion Intrinsio si                      | 2, No. Po<br>(MA) (MM)<br>124 155              | ection to a measu<br>ntial bonding<br>an induCon meas          |                 |            |
|             | DS <sup>®</sup> Pro Tyr<br>la IIC T4 or<br>11 G Ex la IIC<br>or II 2 D Ex la                                                                                                    |                               |                                                                                      |                                                                  | Kuyped                      |                                                                  | In type of pre<br>only for com<br>UI, Vinax (1,<br>(M)<br>30                                                                                            | 30<br>30<br>30<br>in type of pre                                            | 09. Voc 19<br>(M) 0                            | For equipote<br>For equipote<br>notule MK and                  |                 |            |
| l           | er Stratk<br>apparatus)<br>5.0020<br>4.02.20ne 0 Ex<br>7.85 °C<br>7.010<br>(a) IIC 74 or II<br>(a) IIC 74 or II<br>(a) IIC 74 or II                                                                                                    |                               |                                                                                      |                                                                  | ee                          |                                                                  |                                                                                                    | 5, 6)<br>la 10, 11)<br>mirada 13, 14)                                       |                                                | of a measuring m                                               |                 | 6          |
|             | <ul> <li>Transmitte</li> <li>Iransmitte</li> <li>IECEx RM 05</li> <li>IECEx RM 05</li> <li>IECEx RM 06</li> <li>IECEX 06</li> <li>ATE</li> <li>I 10</li> <li>Ex IaD 2</li> </ul>                                                                                                    |                               | Aechsce<br>1, 2, 3, 4                                                                |                                                                  | 12, 16, 18, 18<br>thed      |                                                                  | output 1 / HART<br>als 3, 8, ST1, ST2<br>output 2                                                                                                    | als 8, 17)<br>Input (Terminals 1<br># HOLD (Terminal<br># CONTROL (Terminal | n interface<br>als 1, 2, 3, 4)                 | ritace<br>minusi 7)<br>necus correction<br>de galvanic isolati |                 | -          |
|             | 2-Wire<br>(intrins<br>IECEX<br>ATEX                                                                                                    |                               | InduCon In<br>Torminate                                                              | MK Interfa<br>ST 15<br>Current Ing<br>Terminalis I               | Terminals<br>not come       |                                                                  | Current<br>Correct                                                                                                    | Climent<br>Climent<br>CK ingo                                               | InduCor<br>(Termin                             | Simfla                                                         | ]               | -          |
| quoud si uo | A station in the station of the station of the s | atros eti to notissinun<br>00 | 1822                                                                                 | U                                                                |                             | 0                                                                |                                                                                                    | .1600 etaila                                                                | inbaue tebin te                                | entoten, sowe                                                  | u               | 594        |

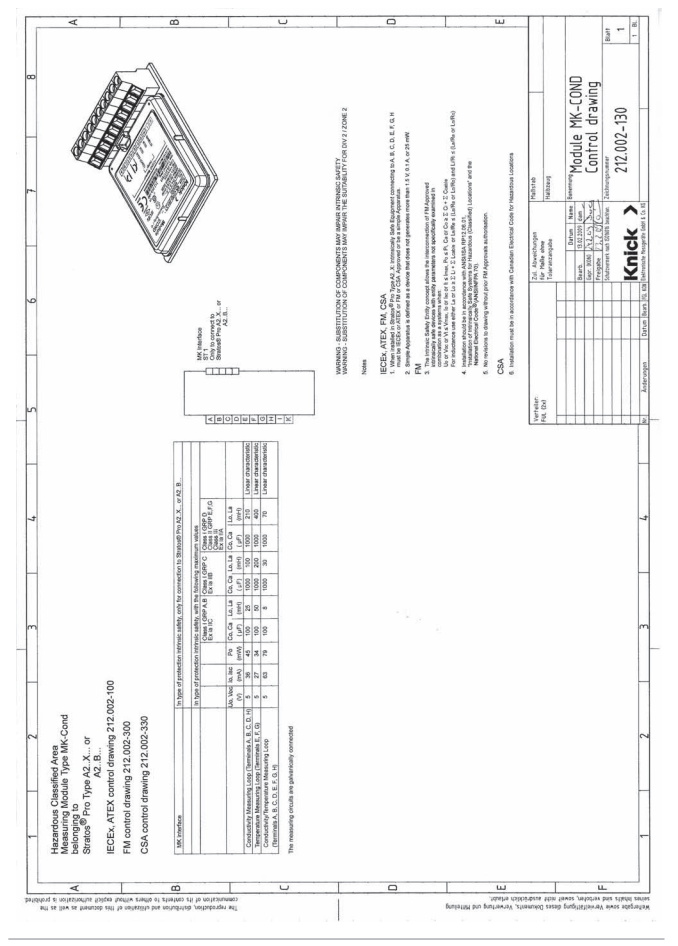

### Conformity with FDA 21 CFR Part 11

In their directive "Title 21 Code of Federal Regulations, 21 CFR Part 11, Electronic Records; Electronic Signatures" the US American health agency FDA (Food and Drug Administration) regulates the production and processing of electronic documents for pharmaceutical development and production. This results in requirements for measuring devices used for corresponding applications. The following features ensure that the measuring devices of this Series meet the demands of FDA 21 CFR Part 11:

#### **Electronic Signature – Passcodes**

Access to the device functions is regulated and limited by individually adjustable codes – "Passcodes" (see SERVICE). This prevents unauthorized modification of device settings or manipulation of the measurement results. Appropriate use of these passcodes makes them suitable as electronic signature.

### **Audit Trail**

Every (manual) change of device settings can be automatically documented. Each change is tagged with a "Configuration Change Flag", which can be interrogated and documented using HART communication. Altered device settings or parameters can also be retrieved and documented using HART communication.

#### **Extended logbook**

Audit Trail also records function activations (CAL, CONFIG, SERVICE), some Sensoface messages (cal timer, wear), and opening of the enclosure.

# Index

#### A

Access codes 76, 107, 116 Accessories 80 Alarm 27 Alarm settings 56 Ambulance TAN 76 Application in hazardous locations 15 Approvals for application in hazardous locations 9, 86 Assembly 11 Audit Trail 107 Autorange 45

### С

Calibration 24, 61 Calibration by entry of cell constant 64 Calibration with calibration solution 62 Product calibration 65 Calibration data 70 Calibration mode 61 Calibration solutions 88 CD-ROM 3 CIP / SIP 43 Commissioning 8 Compulsory marking 9, 16 Concentration curves -01- Sodium chloride solution NaCl 90 -02- Hydrochloric acid HCl 91 -03- Sodium hydroxide solution NaOH 92 -04- Sulfuric acid H2SO4 93 -05- Nitric acid HNO3 94 Configuration 24 Alarm 56 Current output 1 44 Current output 2 50 Individual configuration data 35 Menu groups 29
Menu structure 28 Sensor 38 Tag number 58 Temperature compensation 52 Time and date 58 Connection to supply units 81 Control Drawings 103 CSA Control Drawings 106 Current start/end 45 D Date 59 Display 68 Device self-test 71 Device type, display 73 Diagnostics 24, 69 Calibration data 70 Device self-test 71 Logbook 72 Sensor monitor 72 Version 73 Dimensions 12 Display 21 Display data in Diagnostics mode 69 Display test 71 Disposal 2 Documentation 3

### E

EC Declaration of Conformity 101 EEPROM test 71 Electronic Signature 107 Enclosure 12 Enclosure components 11 Entering values 23

# Index

Error messages **96** Explosion protection **86** Extended logbook **107** 

# F

FDA 21 CFR Part 11 **107** FLASH test **71** FM Control Drawings **105** 

### Η

HART 98 HOLD 24, 26 End 26 External activation of HOLD 27 Manual activation of HOLD 27 Output signal during HOLD 26, 49 Output signal response 26

# I

Installation 15 Hazardous locations 9 Intended use 7 IrDA communication 76

#### K

Keypad 20

#### L

Logbook 72

#### Μ

Measurement 68 Measuring 22 Menu structure 25 Configuration 28 Module test 71 Mounting plan 12

# 0

Operating modes 24 Operating mode, selection 23 Operating states 79 Option request: Conditions 73 Options 76, 80 Output current, fixed value 75 Output filter 46 Output signal during HOLD 26, 49 Overview 10

#### Ρ

Package contents 3, 11 Panel mounting 14 Parameter set A/B 29 Display 68 Manual selection 30 Passcodes 107, 116 Assigning passcodes 76 Pipe mounting 13 Point of measurement (TAG) 59 Power supply units 81 Product calibration 65 Product line 80 Protective hood 13

#### R

RAM test **71** Rating plates Registered trademarks Release of options Reset to factory settings Return of products under warranty

#### S

Safety information **7**, **8** Safety instructions **3**  Selection menu 23 Sensocheck 56,99 Configuration 57 Sensoface 99 Sensor connection 17, 18 Sensor monitor 72,75 Sensor type selection 38 Serial number, display 73 Service 24, 74 Factory setting 76 IrDA communication 76 Passcodes 76 Releasing options 76 Sensor monitor 75 Specifying current outputs 75 Service passcode lost 76 Software version, display 73 Specifications 82 Start-up 8 Supply units 81

# Т

Tag number (TAG) **59** TAN options **76, 80** Temperature compensation **53, 55** Temperature detection **40** Temperature probe **67** Terminal assignments **16** Terminals **9, 15, 16** Time **59** Display **68** Time averaging filter **47** Trademarks **115** 

# U

User interface 20 USP function 77

## W

Warranty 2 Wiring 17 Power supply units 81 Wiring examples 18

## Trademarks

The following names are registered trademarks. For practical reasons they are shown without trademark symbol in this manual. Sensocheck® Sensoface® Calimatic® GainCheck®

InPro<sup>®</sup>, ISM<sup>®</sup> are registered trademarks of Mettler-Toledo. HART<sup>®</sup> is a registered trademark of the HART Communication Foundation.

# Passcodes

In the SERVICE – CODES menu you can assign passcodes to protect the access to certain functions.

| Operating mode       | Passcode |
|----------------------|----------|
| Service (SERVICE)    | 5555     |
| Diagnostics (DIAG)   |          |
| HOLD mode            |          |
| Calibration (CAL)    |          |
| Configuration (CONF) |          |

Mettler-Toledo AG, Process Analytics Im Hackacker 15 CH-8902 Urdorf Tel. +41 (44) 729 62 11 Fax +41 (44) 729 66 36 www.mt.com/pro

Subject to technical changes.

FM and CSA approvals pending

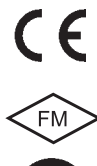

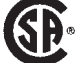